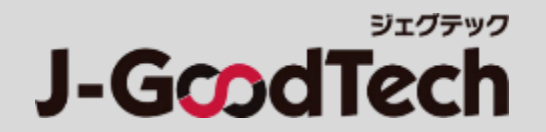

# Hướng dẫn thao tác J-GoodTech

Ver 1.0

© 2018 Organization for Small & Medium Enterprises and Regional Innovation, JAPAN

# Lời mở đầu

Chúng tôi chân thành cảm ơn quý khách hàng đã sử dụng J-GoodTech. Hướng dẫn này hướng dẫn về cách thao tác các chức năng cần thiết khi sử dụng J-GoodTech.

| 1          |                      |                                                   |                                                                            |                                   |
|------------|----------------------|---------------------------------------------------|----------------------------------------------------------------------------|-----------------------------------|
| J-GcodTech | English 日本語          | :o., Ltd. HANAKO CHUSHO                           | Inquiry My Page Saved Search Favorite Browsii<br>Settings Favorite History | <sup>29</sup> <u>Guide</u> Logout |
| Home       | Company search Needs | Topics                                            |                                                                            |                                   |
|            |                      | New Topics                                        | 2<br>Make a New Post                                                       |                                   |
|            |                      | Thank you for logging in.                         |                                                                            |                                   |
|            | This page in         | ntroduces you useful information for you          | ır business.                                                               |                                   |
|            | F                    | Please edit your company's information on My page |                                                                            |                                   |
|            | Knowhow              | Knowhow                                           | Ask advice to other users                                                  |                                   |

#### Màn hình chính sau khi đăng nhập

Để thực hiện thao tác các chức năng này, vui lòng nhấp vào tab **1** ở phía trên sau khi đăng nhập và nhấp vào nút **2** trên mỗi màn hình.

Về việc nhập các thông tin như thông tin công ty, v.v..., anh/chị chỉ có thể nhập chính xác bằng tiếng Anh hoặc tiếng Nhật. Mong anh/chị thông cảm.

| Chapter 1. Giới thiệu công ty của anh/chị Giới thiệu về công ty, sản phẩm, công nghệ và dịch vụ của công ty anh/chị.            | P4  |
|----------------------------------------------------------------------------------------------------|-----|
|                                                                                                    |     |
| Chapter 2. Tìm kiếm đối tác kinh doanh Tìm kiếm công ty có thể liên kết từ các công ty đã đăng ký.                              | P23 |
|                                                                                                    |     |
| Chapter 3. Sử dụng "Needs" Hiểu "Needs" của công ty và đưa ra đề xuất từ công ty của anh/chị.                                   | P27 |
|                                                                                                    |     |
| Chapter 4. Sử dụng "Topics" Trao đổi thông tin giữa các thành viên giúp phát triển kênh bán hàng và giải quyết vấn đề.          | P41 |
|                                                                                                    |     |
| Chapter 5. Sử dụng tin nhắn Có thể kiểm tra tin nhắn đã gửi đến công ty của anh/chị cho từng danh mục.                          | P46 |
|                                                                                                    |     |
| Chapter 6. Quản lý thông tin người dùng Có thể quản lý thông tin người dùng của anh/chị và mời người dùng.                      | P50 |
|                                                                                                    |     |
| Chapter 7. Các chức năng tiện ích khác Giới thiệu các chức năng tiện ích khi sử dụng để kết nối kinh doanh (Business Matching). | P59 |

# Chapter 1. Giới thiệu công ty của anh/chị

Có thể đăng thông tin công ty, sản phẩm, kỹ thuật và dịch vụ của công ty anh/chị. Giới thiệu sản phẩm, công nghệ và dịch vụ mà anh/chị tự hào.

Giới thiệu công ty của anh/chị

# Chỉnh sửa/ quản lý thông tin công ty

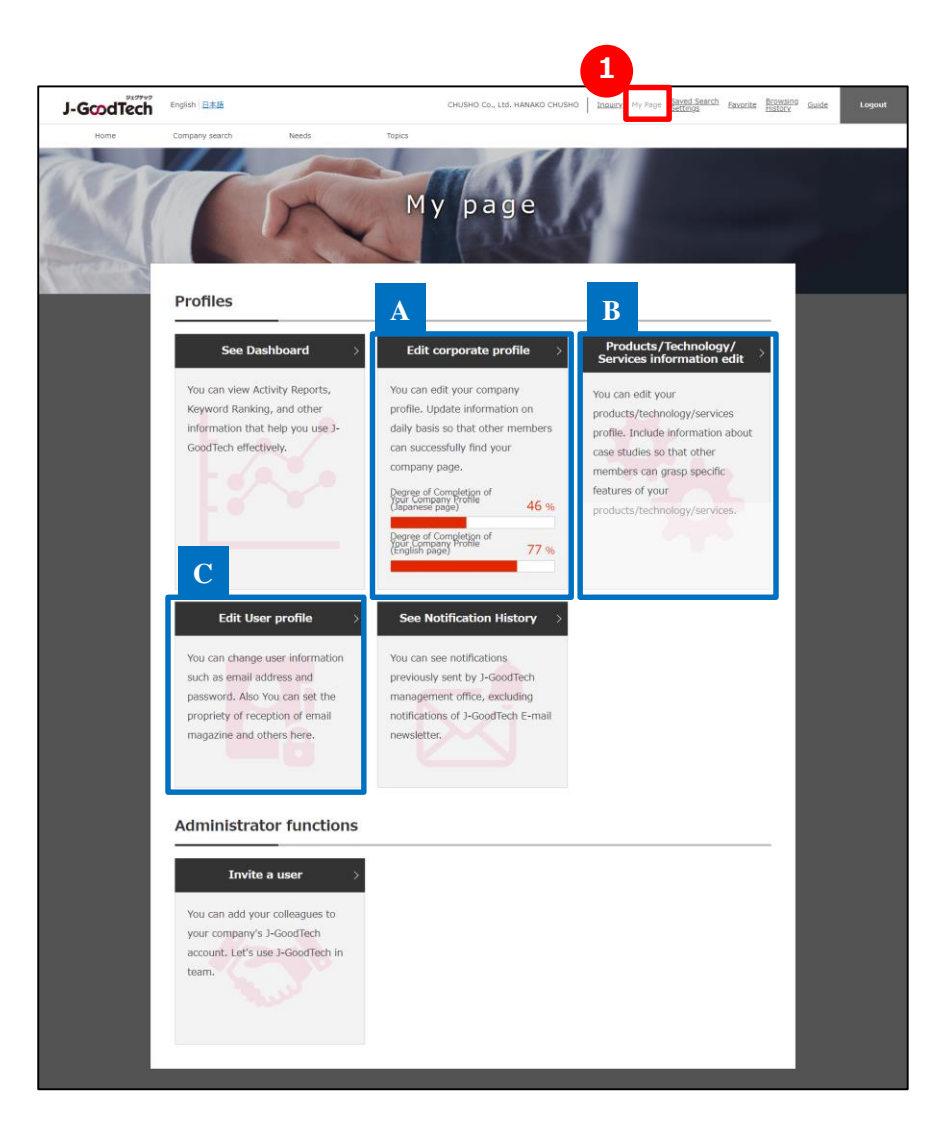

# 1 Nhấp vào "My page"

Có thể chỉnh sửa thông tin công ty và thông tin người dùng của anh/chị tại "My page". Từ trang tiếp theo là phần giải thích về mỗi chức năng.

#### "Edit corporate profile"

P6

Thông tin công ty chính là trang chủ dành riêng cho quý công ty. Đăng ký nhiều thông tin sẽ giúp người khác dễ dàng có được thông tin hơn khi tìm kiếm công ty.

#### "Products/Technology/Services information edit"

P17

Có thể đăng sản phẩm, công nghệ và dịch vụ của quý công ty. Giới thiệu sản phẩm, công nghệ và dịch vụ mà anh/chị tự hào.

#### c "Edit User profile"

#### P49

Có thể thay đổi thông tin người dùng. Có thể cài đặt quyền chấp nhận/không chấp nhận nhận tin từ E-magazine và thực hiện thủ tục rời khỏi J-GoodTech.

Giới thiệu công ty của anh/chị

# Chỉnh sửa/ quản lý thông tin công ty

| Set                                                              | up            | corpor                           | ate profile                                                                  |
|------------------------------------------------------------------|---------------|----------------------------------|------------------------------------------------------------------------------|
| CHUSHO Co., Ltc                                                  | 1.            | 1                                | <u>User list</u>                                                             |
| Edit company profile                                             | eased         | Ignsh has been publish           | et publication/set overseas related matters,<br>ed at present.               |
| Contact Person Information<br>Corporate info1                    | >             | Edit<br>Please enter contact inf | ormation of the person in charge of this system (This viewed by other users) |
| Client & Business location info                                  | >             | Title                            | The person in charge                                                         |
| Promo Info                                                       | >             | Name                             | HANAKO CHUSHO                                                                |
| External link                                                    | >             | Email address                    | Ø                                                                            |
| Strong point                                                     | >             | Phone Number                     | Country Code: 81<br>Phone Number: 03                                         |
| Image & File management<br>About<br>Products/Technology/Services | >             | Edit                             | >                                                                            |
| Edit product/technology info                                     | >             |                                  |                                                                              |
| Setting display order of<br>Products/Technology/Services         | >             |                                  |                                                                              |
| See currently published page                                     | >             |                                  |                                                                              |
| Preview                                                          | >             |                                  |                                                                              |
| Publish all drafts                                               | $\rightarrow$ |                                  |                                                                              |

# Chọn ngôn ngữ để chỉnh sửa

Thông tin công ty sẽ hiển thị trên màn hình tiếng Anh và màn hình tiếng Nhật.

Vui lòng chọn một trong hai màn hình để chỉnh sửa.

Bên được hiển thị bằng khung màu đỏ sẽ là ngôn ngữ sử dụng trong quá trình chỉnh sửa.

Có thể thêm ngôn ngữ bằng cách thực hiện thao tác tại Set publication/Set overseas related matters (Thiết đặt công khai/Thiết đặt các vấn đề liên quan đến nước ngoài)

(Đây là phần giải thích khi chỉnh sửa bằng tiếng Anh. Phương pháp chỉnh sửa bằng tiếng Nhật cũng thực hiện tương tự như vậy.)

Giới thiệu công ty của anh/chị

# Chỉnh sửa/ quản lý thông tin công ty

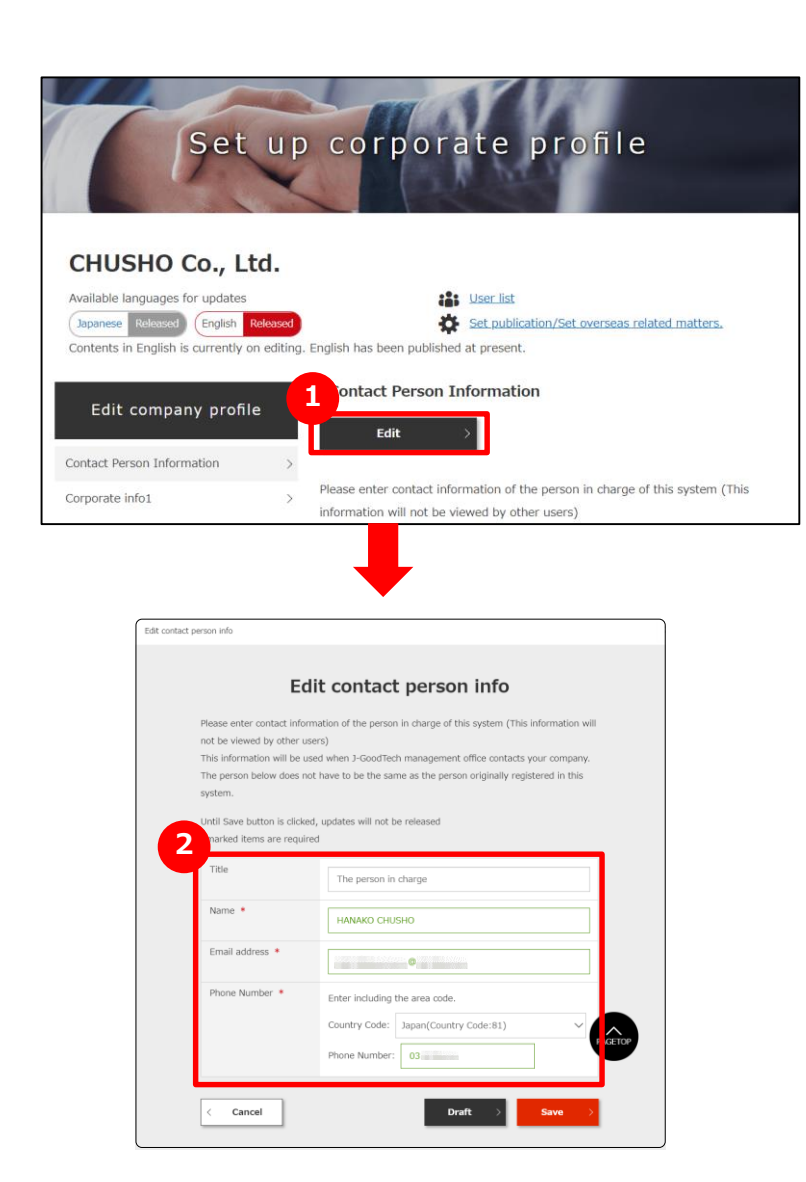

1 Nhấp vào nút "Edit"

Trường hợp chỉnh sửa nội dung từng mục, vui lòng nhấp "Edit".

# 2 Khung có dấu "\*" là phần bắt buộc phải nhập

Khung có dấu "\*" là những mục cần thiết. Nếu không nhập sẽ không thể đăng ký.

Giới thiệu công ty của anh/chị

# Chỉnh sửa/ quản lý thông tin công ty

0

Α

#### Các câu hỏi thường gặp

| it contac | t person info                                        |                                                                        |
|-----------|------------------------------------------------------|------------------------------------------------------------------------|
|           | E                                                    | dit contact person info                                                |
|           | Please enter contact info                            | prmation of the person in charge of this system (This information will |
|           | not be viewed by other                               | users)                                                                 |
|           | This information will be                             | used when J-GoodTech management office contacts your company.          |
|           | The person below does                                | not have to be the same as the person originally registered in this    |
|           | system.                                              |                                                                        |
|           | Until Save button is click<br>*marked items are requ | xed, updates will not be released<br>ired                              |
|           | Title                                                | The person in charge                                                   |
|           | Name *                                               | HANAKO CHUSHO                                                          |
|           | Email address *                                      | C                                                                      |
|           | Phone Number *                                       | Enter including the area code.                                         |
|           |                                                      | Phone Number: 03                                                       |
|           | < Cancel                                             | Draft > Save >                                                         |

#### "Contact Person Information" là gì?

"Contact Person Information" là thông tin mà Văn phòng quản lý J-GoodTech sẽ sử dụng để liên hệ với công ty của anh/chị. Vui lòng nhập địa chỉ liên lạc của người phụ trách quầy tiếp nhận trong công ty khi sử dụng J-GoodTech.

Khi thay đổi người phụ trách quầy tiếp nhận do thay đổi nhân sự, nghỉ việc, v.v..., Văn phòng quản lý J-GoodTech sẽ không thể liên lạc, vì vậy vui lòng thay đổi thông tin người phụ trách.

# Chỉnh sửa/ quản lý thông tin công ty

| E                         | dit contact person info                                                |
|---------------------------|------------------------------------------------------------------------|
| Please enter contact inf  | ormation of the person in charge of this system (This information will |
| not be viewed by other    | users)                                                                 |
| This information will be  | used when J-GoodTech management office contacts your company.          |
| The person below does     | not have to be the same as the person originally registered in this    |
| system.                   |                                                                        |
| Until Save button is clic | ked, updates will not be released                                      |
| *marked items are requ    | uired                                                                  |
|                           |                                                                        |
| Title                     | The person in charge                                                   |
|                           |                                                                        |
| Name *                    |                                                                        |
|                           | HANAKO CHUSHU                                                          |
| Email address *           |                                                                        |
|                           | @                                                                      |
| Phone Number *            | Enter including the area code                                          |
|                           | Enter including the area code.                                         |
|                           | Country Code: Japan(Country Code:81)                                   |
|                           | Phone Number: 02                                                       |
|                           |                                                                        |
|                           |                                                                        |
|                           |                                                                        |

| A<br>Pi | bout<br>roducts/Technology/Services                      |   |
|---------|----------------------------------------------------------|---|
|         | Edit product/technology info                             | > |
|         | Setting display order of<br>Products/Technology/Services | > |
|         | See currently published page                             | > |
| 3       | Preview                                                  | > |
| T       | Publish all drafts                                       | > |

#### <sup>1</sup> "Draft"

Lưu tạm thời các nội dung được nhập trên màn hình này. Nội dung trong Draft (bản nháp) sẽ không được công khai. Vui lòng sử dụng chức năng này khi muốn tạm ngưng thao tác nhập, v.v...

## <sup>2</sup> "Save" (Hiện tại là đang trong màn hình chỉnh sửa)

Lưu nội dung đã nhập tại màn hình này.

Nội dung đã lưu sẽ được công khai.

## <sup>3</sup> "Publish all drafts"

Lưu đồng thời tất cả nội dung trong Draft (bản nháp).

Nội dung đã lưu sẽ được công khai.

Trường hợp thay đổi nhiều thông tin, hãy lưu từng thông tin dưới dạng "Draft", sau đó nhấp vào nút "Publish all drafts" để công khai tất cả thông tin.

Giới thiệu công ty của anh/chị

# Chỉnh sửa/ quản lý thông tin công ty

#### Các câu hỏi thường gặp

| CHUSHO Co., Ltd<br>Available languages for updates<br>Japanese Refeased English Re<br>Contents in English is currently on | d.                                      |                                                                                                    |
|----------------------------------------------------------------------------------------------------|-----------------------------------------|----------------------------------------------------------------------------------------------------|
| 182 101                                                                                                    | Heased<br>editing. English has been pub | User.list                                                                                                    |
| Edit company profile<br>Contact Person Information<br>Corporate info1                                                     | Promo Info Edit Please introduce        | (Saving Draft)                                                                                                    |
| Corporate info2                                                                                                    | Please describe you                     | ar company in a short sentence.                                                                                                    |
| Client & Business location info                                                                                           | Catch phrase                            | Fast delivery of ultra precision machining with<br>advanced process design force                                                                         |
| Promo Infe Draft                                                                                                    | > What are the bioge                    | est strengths about your company?                                                                                                    |
| External link<br>Tag                                                                                                    | > Lead phrase                           | We are developing business with electronic board<br>mounting and assembly processing of high densi<br>electronic devices as the core                     |
| Strong point                                                                                                    | >                                       | In recent years, we have set up a system for bein<br>consistently entrusted with a project from produ                                                    |
| About<br>Products/Technology/ <u>Service</u>                                                                              | 5                                       | planning to product procurement, manufacturing<br>and testing, in the fields of aircraft related, batte<br>device related and medical equipment related. |
| Edit product/technology info                                                                                              | Others (Commen                          | ts) At our company, "Quality depends on the people<br>and we are actively working on nurturing                                                           |
| Setting display order of<br>Products/Technology/Services                                                                  | >                                       | employees. For exmaple                                                                                                    |
| See currently published page                                                                                              | >                                       |                                                                                                    |
| Preview                                                                                                    | > Sales Pitch1                          |                                                                                                    |
| Rublich all deafte                                                                                                    | What is the field of                    | your main products/ technology/ services?                                                                                                    |
|                                                                                                    |                                         |                                                                                                    |

| <ul> <li>Phương pháp xác nhận nội dung trong</li> <li>Draft (bản nháp)</li> <li>Mục trong Draft (bản nháp), sẽ hiển thị là Draft</li> </ul> |
|----------------------------------------------------------------------------------------------------|
| nhấp vào 1 "Preview" để xác nhận nội dung trong Draft (bản                                                                                  |
| nháp). Khi nhấp vào 2 "Publish all drafts", tất cả các mục trong                                                                            |
| Draft (bản nháp) đang ở dưới dạng <b>Draft</b> trên màn hình này sẽ                                                                         |
| được công khai.                                                                                                    |
| Point Thứ tự mở từ Preview (xem trước)                                                                                                    |
| Corporate<br>Profile                                                                                                    |
| Editing draft See currently published page > Publish >                                                                                      |
| * Add to Favorites                                                                                                    |
| Có thể công khai các mục trong Draft (bản nháp) từ "Màn hình xem trước bản                                                                  |
| nháp" bằng cách nhấp vào "Publish". Khi nhấp vào "See currently published                                                                   |
| page", trang đang mở hiện tại sẽ được hiển thị trên màn hình riêng (Tab                                                                     |
| $\frac{1}{2}$ riêng), vì vây có thể so sánh với trang trong Draft (bản nháp).                                                               |

Chapter 1. Giới thiệu công ty của anh/chị

# Chỉnh sửa/ quản lý thông tin công ty

#### Các câu hỏi thường gặp

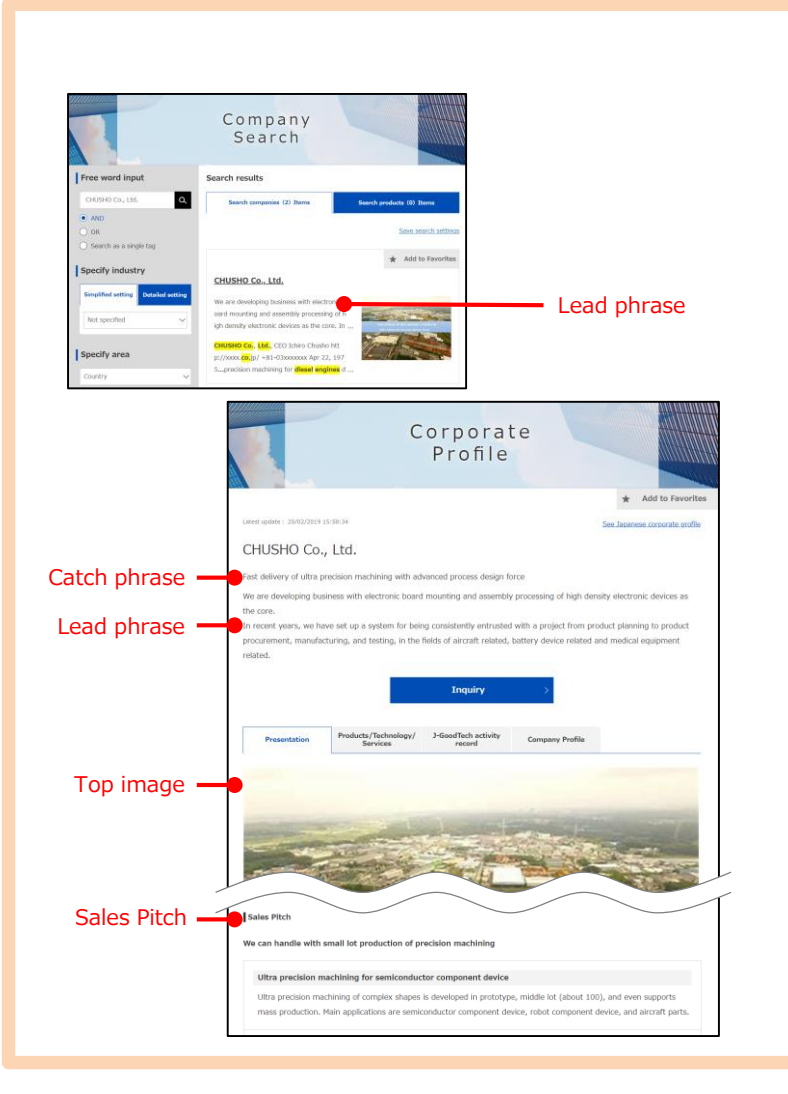

## **Q** "Promo Info" là gì?

A "Promo Info" là phần giới thiệu về công ty của anh/chị trong một câu ngắn ngọn giúp làm nổi bật những đặc trưng về sản phẩm và công nghệ của công ty. Sau đây là phần giải thích từng mục.

"Catch phrase"... Được hiển thị ở phần trên của thông tin công ty.
"Lead phrase"... Đây là thông tin mà người tìm kiếm công ty có thể nhìn thấy được đầu tiên.

"Sales pitch"... Vui lòng nhập cụm từ bạn muốn nhấn mạnh về sản phẩm, công nghệ, v.v...

Giới thiệu công ty của anh/chị

# Chỉnh sửa/ quản lý thông tin công ty

#### Các câu hỏi thường gặp

| Set                                                                                                    | up corpo                                                                                            | rate profile                                                                                                    |
|----------------------------------------------------------------------------------------------------|----------------------------------------------------------------------------------------------------|----------------------------------------------------------------------------------------------------|
| CHUSHO Co., Lttd<br>Available languages for updates<br>(Japanese Released) English Re<br>Contents in English is currently on<br>Edit company profile<br>Contact Person Information | d.<br>kasod<br>editing. English has been public<br>Promo Info (<br>Edit<br>><br>Please introduce yo | User list Set publication/Set overseas related matters, whed at present.  wrog torffy                                                                                                    |
| Corporate info2                                                                                                    | > Please describe your                                                                              | company in a short sentence.                                                                                                    |
| Client & Business location info                                                                                                    | Catch phrase                                                                                        | Fast delivery of ultra precision machining with<br>advanced process design force                                                                                                    |
| Promo Info Draft                                                                                                    | > What are the biggest                                                                              | strengths about your company?                                                                                                    |
| External link<br>Tag<br>Strong point<br>Image & File management<br>About<br>Pixodu ts (Technology/Services                                                                         | Lead phrase     Lead phrase     S                                                                   | We are developing business with electronic board<br>mounting and assembly processing of high density<br>electronic devices as the core.<br>In recent years, we have set up a system for being<br>consistently entrusted with a project from product<br>planning to product procurement, manufacturing,<br>and testing, in the fields of aircraft related, battery<br>device related and medical equipment related. |
| Edit product/technology info                                                                                                    | Others (Comments                                                                                    | At our company, "Quality depends on the people",<br>and we are actively working on nurturing<br>employees. For exmaple                                                                                                    |
| Products/Technology/Services<br>See currently published page<br>Preview                                                                                                    | > Sales Pitch1                                                                                      |                                                                                                    |
| Publish all drafts                                                                                                    | What is the field of y                                                                              | our main products/ technology/ services?                                                                                                    |
|                                                                                                    | Title                                                                                               | We can handle with small lot production of precision<br>machining                                                                                                    |

## Lợi ích của việc nhập đầy đủ thông tin "Promo Info"?

 A Nhập đầy đủ "Promo Info" sẽ giúp xác suất truy cập công ty của anh/chị thông qua việc tìm kiếm công ty, v.v... tăng lên, từ đó các công ty khác sẽ dễ dàng xem hơn.

Hãy tích cực nhập thông tin và PR đến nhiều công ty để nhận được nhiều yêu cầu.

Giới thiệu công ty của anh/chị

# Chỉnh sửa/ quản lý thông tin công ty

#### Các câu hỏi thường gặp

| SHO Co., Ltd.         Planguages for updates         Image: Interplation (Set overseas related matters).         CHUSHO Co., Ltd.         Set publication/Set overseas related matters.         Overall Setting         Image: Interplation (Set overseas related matters).         Overall Setting         Image: Interplation (Set overseas related matters).         Overall Setting         Image: Interplation (Set overseas related matters).         Overall Setting         Image: Interplation (Set overseas related matters).         Oruge Interplation (Set overseas related matters).         Image: Image:                                                                                                    |                                     |            |                                                          |                                   |
|----------------------------------------------------------------------------------------------------|-------------------------------------|------------|----------------------------------------------------------|-----------------------------------|
| Release       Private         Set publication/Set overseas related matters.         CHUSHO Co., Ltd.         Set publication/Set overseas related matters.         Overall Setting         apane       Battistt=0-V&RMT         Battistt=0-V&RMT       Preview         ge       Private         preview       Preview         ge       Battistt=0-V&RMT         Set publication (Set overseas related matters.       Preview         ge       Corporate name       Release / Private         ge       Battistt=0-V&RMT       Preview         ge       Overail Setting       Preview         Group Setting       Select private       Preview         Corporate profile2(Release / Private)       Non disclosable (This will not be viewed by other users)         Viewed by Mathe (Including non members)       Viewed by Mathe (Including non members)         Client & Business location info       Non disclosable (This will not be viewed by other users)                                                                                                    | HU CO., Ltd.                        |            | ser list                                                 |                                   |
| In English is currently on editing. English has been utilished at present.         CHUSHO Co., Ltd.         Set publication/Set overseas related matters.         Overall Setting         agua       Corporate name         Release       Private         Preview         Babane       Battatt=0488717         English       CHUSHO Co., Ltd.         Babane       Battatt=048887         Preview       ® Release         Private       Preview         Corporate profile2(Nelease / Private)       Preview         Corporate profile2(Nelease / Private)       Select privacy settings         Corporate profile2(Nelease / Private)       Othen disclosable (This will not be viewed by other users)         Viewed by Mathema Conky.       Viewed by Mathema Conky.         Overad by Mathema Conky.       Overad by Mathema Conky.         Othered by Mathema Conky.       Overad by Mathema Conky.         Othered by Mathema Conky.       Overad by Mathema Conky.         Othered by Mathema Conky.       Overad by Mathema Conky.         Corporate profile2(Nelease / Private)       Overad by Mathema Conky.         Overad by Mathema Conky.       Overad by Mathema Conky.         Overad by Mathema Conky.       Overad by Mathema Conky.         Overad by Mathema Conky.                                                                                                    | Released English Released           |            | Set pub                                                  | lication/Set overseas related mai |
| CHUSHO Co., Ltd. Set publication/Set overseas related matters. Overall Setting           Japane         Release / Private         Proview           ge         Corporate name         Release / Private         Preview           gapane         Rst_dbtt+q-V&RRFF         @ Release         Private         Preview           isinglish         OHUSHO Co., Ltd.         @ Release         Private         Preview           Group         Select privates         Preview         Preview                                                                                                    |                                     |            |                                                          |                                   |
| Set publication/Set overseas related matters.         Overall Setting         agane       Rst/sitt+0+%f/9f         agane       Rst/sitt+0+%f/9f         se       Private         private       Private         Private       Private         Private       Private         Second       Private         CHUSHO Co., Ltd.       ® Release         Coropase setting       Select privates wettings         Coropase profile2(Release / Private)       Non disclosable (This will not be viewed by other users)         Viewed by Mathers Only.       Viewed by Mathers Only.         Corporate profile2(Release / Private)       Non disclosable (This will not be viewed by other users)         Client & Business location info       Non disclosable (This will not be viewed by other users)                                                                                                    | CHUSHO Co., Ltd.                    |            |                                                          |                                   |
| Set publication/Set overseas related matters.         Overall Setting         apane       Release / Private         ge       Corporate name         ge       Release / Private         ge       Release         british       CHUSHO Co., Ltd.         Group setting       Release / Private         Group setting       Select privacy settings         Corporate profile2(Release / Private)       Non disclosable (This will not be viewed by other users)         Viewed by Mathie (Inducting non-members)       O Non disclosable (This will not be viewed by other users)         Client & Business location info       Non disclosable (This will not be viewed by other users)                                                                                                    |                                     |            |                                                          |                                   |
| Overall Setting           Langua         Corporate name         Release / Private         Proview           ge         3apane         Rst/SR1±4/n/SR1976         Image: Cerporate name         Image: Cerporate name         Preview           apane         Rst/SR1±4/n/SR1976         Image: Cerporate name         Image: Cerporate name         Preview         Image: Cerporate name         Preview         Image: Cerporate name         Preview         Image: Cerporate name         Preview         Image: Cerporate name         Preview         Image: Cerporate name         Preview         Image: Cerporate name         Preview         Image: Cerporate name         Preview         Image: Cerporate name         Image: Cerporate name         Image: Cer                                                                                                    | Set publication/Set overse          | as related | matters.                                                 |                                   |
| Langua     Corporate name     Release / Private     Preview       ge     Group     Release / Private     Preview       3spane     BitSB1tPrivAtif177     Image: Corporate name     Preview       se     CHUSHO Co., Ltd.     Image: Corporate name     Preview       English     CHUSHO Co., Ltd.     Image: Corporate name     Preview       Group     Select privacy settings       Corporate profiles(Release / Private)     Non disclosable (This will not be viewed by other users)       Corporate profiles(Release / Private)     Viewed by Mathematic (including non-members)       Client & Business location info     Non disclosable (This will not be viewed by other users)                                                                                                    | Overall Setting                     |            |                                                          |                                   |
| 9e     Image: Status     Image: Status </th <th>Langua Corporate name</th> <th>3</th> <th>Release / Private</th> <th>Preview</th>                                                                                                    | Langua Corporate name               | 3          | Release / Private                                        | Preview                           |
| Japane     BLE BH:H-IV-BH //Fr     Image: Composition of the set of the set | ge                                  |            |                                                          |                                   |
| English     CHUSHO Co., Ltd. <ul> <li>Release</li> <li>Private</li> </ul> <ul> <li>Preview</li> </ul> <ul> <li>Group setting</li> </ul> <ul> <li>Group setting</li> <li>Corporate profile2(Release / Private)</li> <li>Non discussible (This will not be viewed by other users)</li> <li>O Viewed by Members Cohy.</li> <li>Viewed by Vehice (including non-members)</li> <li>Client &amp; Business location info</li> <li>Non disclosable (This will not be viewed by other users)</li> </ul>                                                                                                    | Japane 株式会社中小製作所<br>se              | î 🤅        | Release O Private                                        | Preview >                         |
| Group setting Group Select privacy settings Corporate profile2(Release / Private) Viewed by Methic (Induiting non-members) Client & Business location info Non disclosable (This will not be viewed by other users)                                                                                                    | English CHUSHO Co., Ltd.            |            | Release 🔿 Private                                        | Preview >                         |
| Group         Select privacy settings           Corporate profile2(Release / Privace)         \Nen disclosable (This will not be viewed by other users)           Cient & Business location info         \N on disclosable (This will not be viewed by other users)                                                                                                    | Group sotting                       |            |                                                          |                                   |
| Corporate profile2[Release / Private]         Non disclosable (This will not be viewed by other users)           Client & Business location info         Non disclosable (This will not be viewed by other users)                                                                                                    | Group setting                       |            | Colort o                                                 | ninger cattlinger                 |
| O Viewed by Members Only           Image: Weiwed by Public (including non-members)           Client & Business location info           O Non disclosable (This will not be viewed by other users)                                                                                                    | Comorate profile2(Release / Priva   | ate) (     | Non disclosable (This will                               | not be viewed by other users)     |
| Client & Business location info     Non disclosable (This will not be viewed by other users)                                                                                                    |                                     | C          | Viewed by Members Only                                   | (                                 |
| C non allowable (mis min for be viewed by one users)                                                                                                    | Client & Business location info     |            | viewed by Public (Include     Non disclosable (This will | ng non-members)                   |
| Viewed by Members Only                                                                                                    | Contras de Contraster (CORDOTI 1110 | 9          | Viewed by Members Only                                   | /                                 |
| <ul> <li>Viewed by Public (including non-members)</li> </ul>                                                                                                    |                                     |            | <ul> <li>Viewed by Public (includi</li> </ul>            | ng non-members)                   |
| Overseas business status                                                                                                    | Overseas business status            |            |                                                          |                                   |
| Settings Setting details                                                                                                    | Settings                            |            | Setting de                                               | tails                             |
| Overseas business history   None  Yes                                                                                                    | Overseas business history           | None       | ) Yes                                                    |                                   |
| Overseas dusiness niskory   None  Yes                                                                                                    | Overseas ousiness history           | None (     | ) Yes                                                    |                                   |

## **Q** Có thể không công khai thông tin công ty không?

Có thể thiết đặt "Release / Private" từ Set publication/Set overseas
related matters (Thiết đặt công khai/Thiết đặt các vấn đề liên quan
đến nước ngoài) trong phần thiết đặt Thông tin công ty.
Có thể cài đặt công khai / không công khai toàn bộ trang của công ty
tại phần "Overall Setting"
và chọn phạm vi công khai tại phần "Group setting".
Dưới đây là hướng dẫn về phạm vi công khai.
"Non disclosable"... Không công khai cho người dùng khác.
"Viewed by Members Only"... Chỉ công khai cho những người đăng nhập.

"Viewed by Public"... Công khai cho cả những người không đăng nhập.

Ngoài ra, sau khi thiết đặt, cần nhấp nút "Save" để lưu.

Giới thiệu công ty của anh/chị

# Chỉnh sửa/ quản lý thông tin công ty

Đây là hình ảnh hoàn thành Trang công ty của anh/chị. Giải thích về hình ảnh hiển thị đầy đủ Trang công ty của anh/chị.

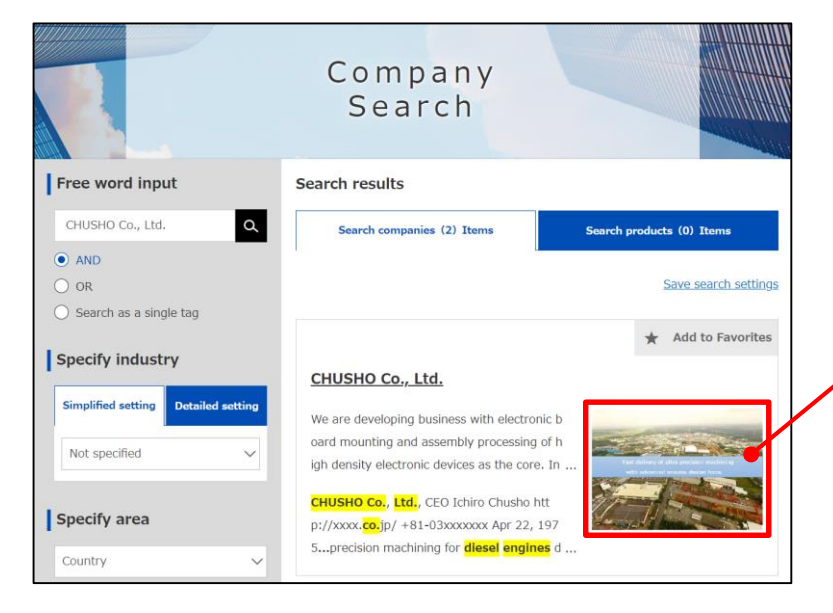

# "Main image" Là hình ảnh chính của Trang công ty của anh/chị, hình ảnh này sẽ được hiển thị khi tìm kiếm. Có thể cài đặt "Main image" chỉ trong một trang. Hãy chọn hình ảnh phù hợp nhất với chương trình PR của quý công ty.

"Supplementary image"
Có thể cài đặt hình ảnh liên quan đến quý công ty ngoài "Main image".

#### Point Hãy cài đặt "Main image"

- Trường hợp không cài đặt "Main image",
- "No Picture" sẽ được hiển thị đồng thời trên hiển thị kết quả tìm kiếm.
- Hãy đạt mục tiêu hoàn chỉnh Trang công ty bằng cách cài đặt "Main image".

Về phương pháp cài đặt hình ảnh, vui lòng tham khảo các trang tiếp theo.

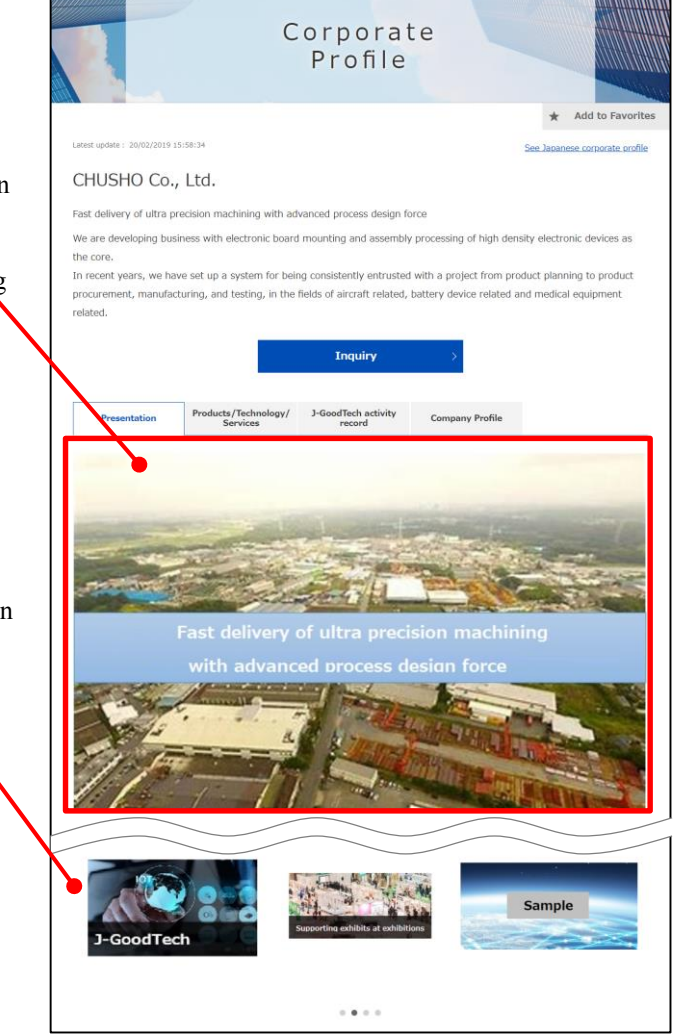

Giới thiệu công ty của anh/chị

# Chỉnh sửa/ quản lý thông tin công ty

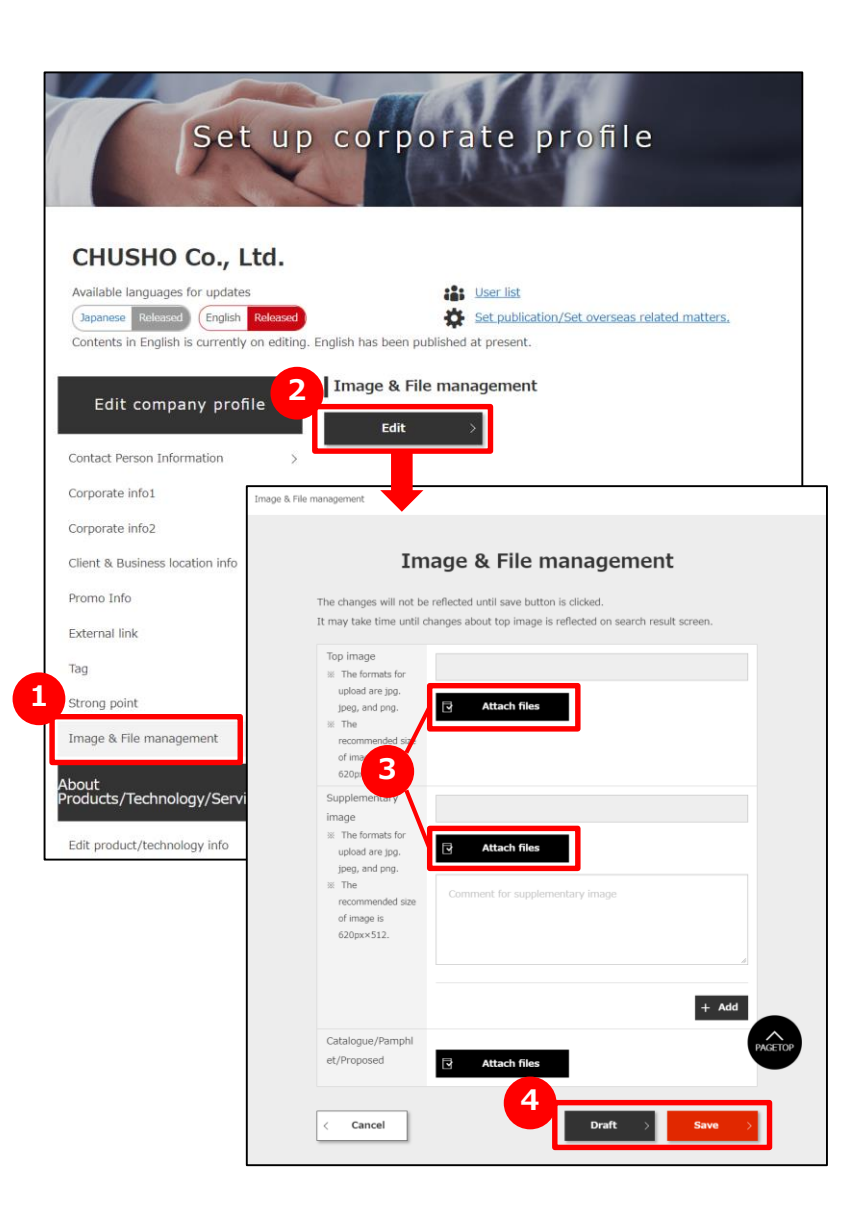

## 1 Nhấp vào "Image & File management"

Nhấp vào "Image & File management" ở góc trái màn hình.

# 2 Nhấp vào nút "Edit"

Nhấp vào nút "Edit" để hiển thị cửa sổ pop-up của màn hình chỉnh sửa.

## Chọn hình ảnh và file

Nhấp vào nút "Attach files" để chọn file hình ảnh liên quan đến quý công ty.

# 4 Nhấp vào nút "Draft" hoặc "Save"

Nhấp vào nút "Draft" hoặc "Save" để lưu tình trạng.

## Point Có thể thêm hình ảnh bằng cách nhấp vào nút "Add".

Có thể thêm hình ảnh chi tiết.

Trường hợp muốn thêm hình, hãy nhấp vào nút "Add".

Giới thiệu công ty của anh/chị

# Chỉnh sửa thông tin sản phẩm, công nghệ và dịch vụ

| Set                                                                                                    | up            | corpora                                                                                 | ite profile                                                                                                    |                                                                                                    |
|----------------------------------------------------------------------------------------------------|---------------|-----------------------------------------------------------------------------------------|----------------------------------------------------------------------------------------------------|----------------------------------------------------------------------------------------------------|
| CHUSHO Co., Lt<br>Available languages for updates<br>Japanese Released (English R<br>Contents in English is currently or         | d.<br>eleased | ish has been published                                                                  | User list<br>Set publication/Set overseas related<br>at present.                                                                                                    | d matters.                                                                                                    |
| Edit company profile                                                                                                    | 2             | Contact Person In                                                                       | formation                                                                                                    |                                                                                                    |
| Contact Person Information                                                                                                    | >             |                                                                                         |                                                                                                    |                                                                                                    |
| Corporate info1                                                                                                    | > Ple         | ease enter contact inform                                                               | mation of the person in charge of thi                                                                                                    | s system (This                                                                                                    |
| Corporate info2                                                                                                    | > inf         | ormation will not be vie                                                                | wed by other users)                                                                                                    |                                                                                                    |
| Client & Business location info                                                                                                  | >             | Title                                                                                   | The person in charge                                                                                                    |                                                                                                    |
| Promo Info                                                                                                    | >             | Name                                                                                    | HANAKO CHUSHO                                                                                                    |                                                                                                    |
| External link                                                                                                    | >             |                                                                                         |                                                                                                    |                                                                                                    |
| Tag                                                                                                    | >             | Email address                                                                           | 0                                                                                                    |                                                                                                    |
| Strong point                                                                                                    | >             | Phone Number                                                                            | Country Code: 81                                                                                                    |                                                                                                    |
| Image & File management                                                                                                    | >             |                                                                                         | Phone Number: 03                                                                                                    |                                                                                                    |
| About<br>Products/Technology/Service<br>Edit product/technology info<br>Setting display order of<br>Products/Technology/Services | s             | ofiles                                                                                  | My page                                                                                                    |                                                                                                    |
| See currently published page                                                                                                    | >             | See Dashboard                                                                           | Edit corporate profile                                                                                                    | Products/Technolog                                                                                                    |
| Preview                                                                                                    | >             | ou can view Activity Reports,                                                           | You can edit your company                                                                                                    | Services information                                                                                                    |
| Publish all drafts                                                                                                    | >             | Keyword Ranking, and other<br>Information that help you use 3-<br>soodTech effectively. | profile. Update information on<br>daily basis so that other members<br>can successfully find your<br>company page.<br>People of Completion of<br>(September 2009) 146 % | products/technology/servic<br>profile. Include information<br>case studies so that other<br>members can grasp specific<br>features of your<br>products/technology/servic |
|                                                                                                    |               |                                                                                         | Vegree of Completion of<br>Your Company Profile<br>(English page) 50 %                                                                                                  |                                                                                                    |

# Nhấp vào "Edit product/technology info"

Nhấp vào "Edit product/technology info" để chuyển sang màn hình cài đặt.

Nhấp vào <sup>2</sup> "Products/Technology/Services information edit" của "My Page" để chuyển sang màn hình cài đặt.

# Chỉnh sửa thông tin sản phẩm, công nghệ và dịch vụ

|   |               | Sel                                       | vices                 | All Inc.                |
|---|---------------|-------------------------------------------|-----------------------|-------------------------|
|   |               |                                           |                       |                         |
|   |               |                                           |                       | < Back to My Page       |
| e | Language      | 2 Name of Products<br>rechnology/Services | Summary               | Edit/Re                 |
| 1 | English(Edit) | Digital brochure                          | Digitization of paper | + Add Japanese × Delete |

## Chỉnh sửa thông tin khi đang đăng ký

Vui lòng nhấp vào "English ("Edit")"của mục thông tin sau khi đăng ký để chỉnh sửa thông tin.

# 2 Xác nhận thông tin sản phẩm đang công khai

Vui lòng nhấp vào "Name of Products/Technology/Services" của mục thông tin sau khi đăng ký để xác nhận nội dung được công khai.

## **3** Thêm thông tin tiếng Anh hoặc thông tin tiếng Nhật

Trường hợp có thông tin tiếng Nhật, vui lòng nhấp vào nút "Add Japanese" để thêm thông tin ngôn ngữ.

# 4 Xóa thông tin sản phẩm

Trường hợp muốn xóa thông tin đã đăng ký, vui lòng nhấp vào nút "Delete".

# 5 Thêm thông tin mới

Trường hợp muốn thêm thông tin mới, vui lòng nhấp vào nút "Add product information in English" hoặc "Add product information in Japanese".

Giới thiệu công ty của anh/chị

# Chỉnh sửa thông tin sản phẩm, công nghệ và dịch vụ

| oducts/Technology/Serv                                                                                                    | < Back to list                                                                                                    |
|----------------------------------------------------------------------------------------------------|----------------------------------------------------------------------------------------------------|
| Name of Products<br>/Technology/Services                                                                                                    | Digital brochure                                                                                                    |
| Summary<br>This information will appear on<br>product search results.                                                                                                    | Digitization of paper media that impacts by motion and sound                                                                                                    |
| Description of<br>Products/Technology/Services<br>Please describe its specifications and<br>characteristics.<br>We recommend that you also write<br>about certifications awards , and<br>patent information if available. | Movement is added to character information and image<br>information, and furthermore, by integrating sounds, we create<br>contents that can make a variety of presentations that can not be<br>realized in the paper medium. It is possible to create contents that<br>resonate in the hearts of individual customers, such as customers |
| Image appear on                                                                                                    | a X Delete                                                                                                    |
|                                                                                                    | products, technology and service more easily hit in search.                                                                                                    |

## 1 Nhập thông tin

Point

Vui lòng nhập thông tin về sản phẩm, công nghệ và dịch vụ.

# 2 Nhấp vào nút "Confirm"

Nhập tất cả các thông tin cần thiết, sau đó nhấp vào nút "Confirm".

# Có thể đính kèm thêm tài liệu đề xuất và hình ảnh về sản phẩm, công nghệ và dịch vụ.

Có thể đính kèm thêm tài liệu đề xuất và hình ảnh trong thông tin sản phẩm.

(Đối với trang có nút "Add", có thể đăng ký nhiều file.)

Việc đính kèm thêm hình ảnh và tài liệu đề xuất của sản phẩm sẽ giúp những người đã xem thông tin sản phẩm, công nghệ và dịch vụ của quý công ty có thể dễ dàng hình dung về nội dung.

#### Không thể đính kèm file video

Khi giới thiệu bằng video, vui lòng nhập URL của trang web chia sẻ video như Youtube, v.v... vào "Descriptions for Products/Technology/Services". Giới thiệu công ty của anh/chị

# Chỉnh sửa thông tin sản phẩm, công nghệ và dịch vụ

#### Products/Technology/ Services information (in English) confirmation

| 1                               |                                                                              |
|---------------------------------|------------------------------------------------------------------------------|
| Name of Products                | Digital brochure                                                             |
| /Technology/Services            |                                                                              |
| Summary                         | Digitization of paper media that impacts by motion and sound                 |
| Descriptions for                | Movement is added to character information and image information, and        |
| Products/Technology/Services    | furthermore, by integrating sounds, we create contents that can make a       |
|                                 | variety of presentations that can not be realized in the paper medium. It is |
|                                 | possible to create contents that resonate in the hearts of individual        |
|                                 | customers, such as customers imagining products and services, knowing        |
|                                 | deeply what they want to know.                                               |
| Image                           |                                                                              |
| This information will appear on |                                                                              |
| search results.                 |                                                                              |
|                                 |                                                                              |
|                                 |                                                                              |
|                                 | 1 CoodTook                                                                   |
|                                 | J-Good Tech                                                                  |
|                                 |                                                                              |
|                                 |                                                                              |
| Files for download              |                                                                              |
|                                 |                                                                              |
| Downloadable file               | Product proposal materials.pptx                                              |
|                                 |                                                                              |
| Гад                             |                                                                              |
|                                 |                                                                              |
| Tag                             | diesel engines                                                               |
|                                 |                                                                              |
|                                 | 2<br>Register                                                                |
|                                 |                                                                              |

## 1 Xác nhận thông tin đăng ký

Hiển thị thông tin đã nhập về sản phẩm, công nghệ và dịch vụ. Hình ảnh đã chọn trên màn hình nhập cũng sẽ được hiển thị trên màn hình, vì vậy vui lòng xác nhận.

# 2 Nhấp vào nút "Registration "Update""

Sau khi xác nhận nội dung, nhấp vào nút "Registration" (Trường hợp chỉnh sửa nội dung thì nhấp vào nút "Update").

Vui lòng tham khảo hình ảnh hoàn thành ở trang kế tiếp.

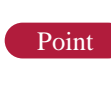

Cần thực hiện thao tác cài đặt thứ tự hiển thị để công khai thông tin sản phẩm, công nghệ và dịch vụ đã đăng ký.

Nếu không cài đặt công khai thì thông tin sản phẩm, công nghệ và dịch

vụ sẽ không được công khai ra bên ngoài.

Sau khi đăng ký, cần cài đặt công khai (cài đặt thứ tự hiển thị) trong

"Setting display order of Products/Technology/Services".

Vui lòng tham khảo trang 22 để biết thêm thông tin về cài đặt thứ tự hiển

thị sản phẩm, công nghệ và dịch vụ.

Giới thiệu công ty của anh/chị

# Chỉnh sửa thông tin sản phẩm, công nghệ và dịch vụ

| m vioi quan ne                   | giua chinn sua ti                                                                                                    | uong tin san pha                                                                                | m, cong nghệ v             | va mini ann noan thann U                                                           | Products/Technology/Serv                                                                                                    | ices information edit                                                                                                    |
|----------------------------------|----------------------------------------------------------------------------------------------------|-------------------------------------------------------------------------------------------------|----------------------------|------------------------------------------------------------------------------------|----------------------------------------------------------------------------------------------------|----------------------------------------------------------------------------------------------------|
| ảnh hoàn thành                   |                                                                                                    | <b></b>                                                                                         |                            | Tên sản phẩm, công nghệ và dịch vụ                                                 | Name of Products<br>/Technology/Services                                                                                                    | Digital brochure                                                                                                    |
| Presentation Products/7          | Technology/ J-GoodTech activit<br>vices record                                                                                             | y Company Profile                                                                               | Khái qu                    | at (Profile) sản phẩm, công nghệ và dịch vụ                                        | Summary<br>This information will appear on<br>product search results.                                                                                                    | Digitization of paper media that impacts by motion and sound                                                                                                    |
| Digital brochuro                 | Back to Products/Technolog                                                                                                    | y/Services list.                                                                                | Giải<br>(Des               | hích sản phẩm, công nghệ và dịch vụ<br>criptions for Products/Technology/Services) | Description of<br>Products/Technology/Services<br>Please describe its specifications and                                                                                                    | Movement is added to character information and image information, and furthermore, by integrating sounds, we create                                                                                            |
| CHUSHO Co., Ltd.                 | -                                                                                                    |                                                                                                 |                            | Hình ảnh giới thiệu (Image) sản                                                    | characteristics.<br>We recommend that you also write<br>about certifications awards , and<br>patent information if available.                                                                                          | contents that can make a variety of presentations that can not be<br>realized in the paper medium. It is possible to create contents that<br>resonate in the hearts of individual customers, such as customers |
| Digitization of paper media that | Impacts by motion and sound<br>Movement is added to ch<br>image information, and f<br>integrating sounds, we c<br>make a variety of presen | aracter information and<br>urthermore, by<br>reate contents that can<br>tations that can not be | Add to Favorites           | phẩm, côn <u>g nghệ và dịch vụ</u>                                                 | Image<br>This information will appear on<br>search results.<br>You may choose jog.jpeg.or png file<br>for upload.<br>The recommended size of image is<br>620 × 512 px                                                  | sample1.png X Delete                                                                                                    |
| J-GoodTech                       | realized in the paper mee<br>create contents that resc<br>individual customers, su<br>imagining products and s<br>what they want to know.  | dium. It is possible to<br>mate in the hearts of<br>th as customers<br>ervices, knowing deeply  |                            |                                                                                    | Images relating to<br>Products/Technology/Services<br>Please upload other referencial<br>images of available<br>You may choose jog.jpeg.or png file<br>for upload.<br>The recommended size of image is<br>620 × 131 cm | sample2.png X Delete                                                                                                    |
| Image Gallery                    |                                                                                                    |                                                                                                 |                            |                                                                                    | 020 × 512 px                                                                                                    | Select files                                                                                                    |
| THE ALMAN                        |                                                                                                    |                                                                                                 | Hình ảnh li<br>(Images rel | ên quan sán phâm, công nghệ và dịch vụ<br>ating to Products/Technology/Services)   | Proposals for application                                                                                                    | × Delete                                                                                                    |
| Sample                           | Sample                                                                                                    |                                                                                                 |                            | Tiêu đề đề xuất áp dụng                                                            | Please describe how the product/technology                                                                                                    | /services could be used.                                                                                                    |
| -11                              |                                                                                                    |                                                                                                 |                            | (Title of proposal for application)                                                | Please enter a title that simply<br>summarizes contents of your<br>proposal.                                                                                                    | Sales toot                                                                                                    |
| Proposals for application        |                                                                                                    |                                                                                                 |                            | Chi tiêt đê xuât áp dụng<br>(Details of proposals for application)                 | Details of proposals for applicatio                                                                                                    | By utilizing videos and panorama views etc.you can make                                                                                                    |
| Sample                           | Sales tool By utilizing videos and pa                                                                                                    | anorama views etc.you can make                                                                  | e presentations that       | Hình ảnh đề xuất áp dụng                                                           | _                                                                                                    | presentations that could not be reproduced by the paper media<br>according to the scene of product information.                                                                                                |
|                                  | could not be reproduced information.                                                                                                    | by the paper media according to                                                                 | ) the scene of product     | (Images for application proposal)                                                  | Images for application proposal<br>You may choose jpg,jpeg,or png file<br>for upload.                                                                                                    | sample5.png X Delete                                                                                                    |

- - -

#### Giới thiệu công ty của anh/chị

# Chỉnh sửa thông tin sản phẩm, công nghệ và dịch vụ

|                                  |                                                             |                                  |                                                                  | Case studies                                                                                |                                                                                                    |
|----------------------------------|-------------------------------------------------------------|----------------------------------|------------------------------------------------------------------|---------------------------------------------------------------------------------------------|----------------------------------------------------------------------------------------------------|
|                                  |                                                             |                                  | Tiêu đề của trường hơn sử dụng                                   | Describe concrete scenes where your produ                                                   | cts, technology and service are utilized.                                                                                                    |
| ase studies New tech             | nical proposal with impact                                  |                                  | (Title of Case studies)                                          | Title<br>Describe the subject                                                               | New technical proposal with impact                                                                                                    |
| Sample The more r<br>Imagine the | iiche the technology is, the more often custon              | ners can hardly<br>nd impactable | Giải thích trường hợp sử dụng<br>(Descriptions for Case studies) | Case description                                                                            | The more niche the technology is, the more often customers can                                                                                                    |
| presentatio                      | n by animating your application scene and ap<br>used there. | pealing the                      | Hình ảnh trường hợp sử dụng                                      | +                                                                                           | hardly imagine their use. In that case, you can create efficient and<br>impactable presentation by animating your application scene and<br>appealing the technology used there. |
| ownload                          |                                                             |                                  | (Image of Case studies)                                          | Images for the case study<br>You may choose jpg,jpeg,or png file                            | sample4.png × Delete                                                                                                    |
| Product proposal materials.pptx  |                                                             |                                  |                                                                  | for upload. The recommended size of image is $620 \times 512 \ \mathrm{px}$                 | ি Select files                                                                                                    |
| Ceyword for searches             |                                                             |                                  |                                                                  |                                                                                             | + Add                                                                                                    |
| liesel engines                   |                                                             |                                  |                                                                  | Files for download                                                                          | rials catalogue and brochure                                                                                                    |
| Back to Produc                   | ts/Technology/Services list.                                |                                  | Tập tin có thể tải về                                            | beleet date materials saterials proposal mate                                               | renzy calcenagaray and an ourners.                                                                                                    |
|                                  |                                                             | Report a violation               | (Downloadable file)                                              | Downloadable file                                                                           | Product proposal materials.pptx X Delete                                                                                                    |
|                                  | Inquiry >                                                   |                                  |                                                                  |                                                                                             | 명 Select files                                                                                                    |
|                                  |                                                             |                                  |                                                                  | Tag                                                                                         | + Add                                                                                                    |
|                                  |                                                             |                                  |                                                                  | You can set tags to get your information of<br>Input proper noun, specific technologies and | products, technology and service more easily hit in search.<br>I technical terms to illustrate your products, technology and service.                                           |
|                                  |                                                             |                                  | Tag                                                              | Tag                                                                                         | diesel engines                                                                                                    |

Giới thiệu công ty của anh/chị

# Chỉnh sửa thông tin sản phẩm, công nghệ và dịch vụ

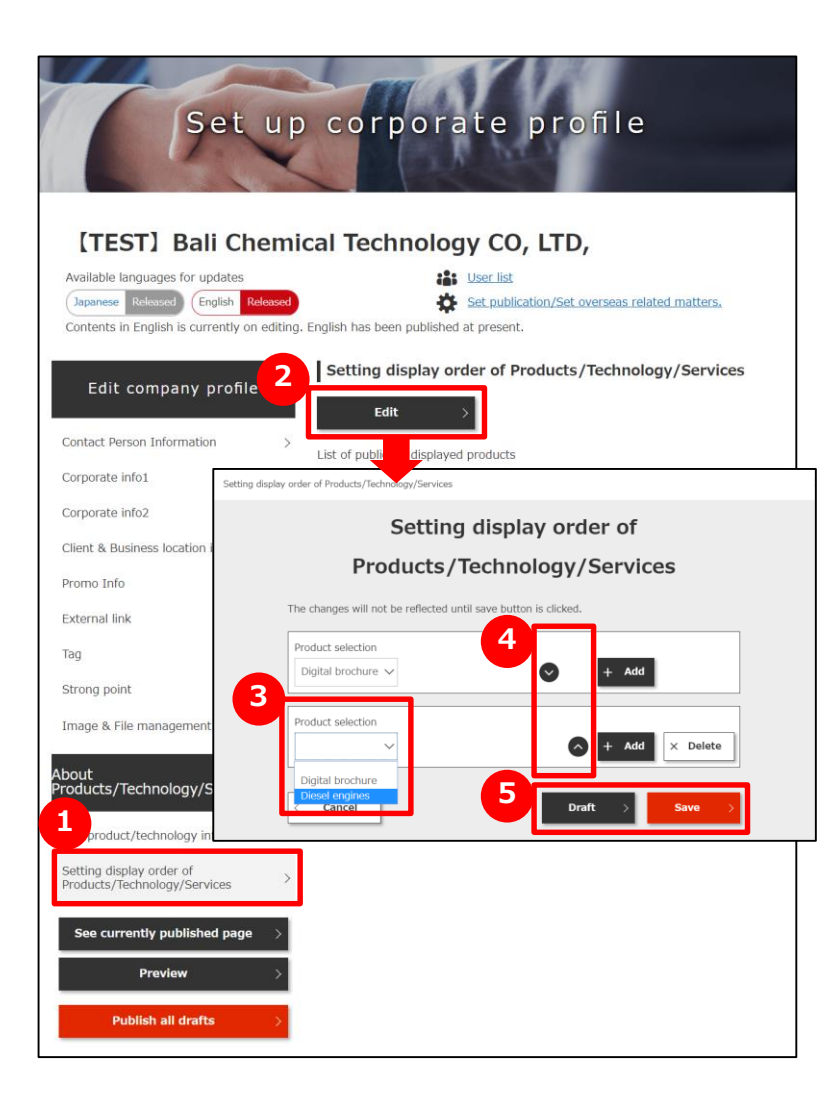

# 1 Nhấp vào "Setting display order"

Nhấp vào "Setting display order" của sản phẩm, công nghệ và dịch vụ.

# 2 Nhấp vào nút "Edit"

Nhấp vào nút "Edit".

# Chọn sản phẩm đã đăng ký

Danh sách sản phẩm đã đăng ký sẽ được hiển thị, vui lòng chọn sản phẩm bạn muốn công khai.

# Quyết định thứ tự hiển thị trên màn hình công khai

Nhấp vào nút "Add" để thêm thông tin công khai. Hoặc nút 🔿 😪 để sắp xếp lại thứ tự hiển thị.

# **5**Nhấp vào nút "Draft" hoặc "Save"

Hãy nhấp vào nút "Draft" hoặc "Save" để lưu tình trạng.

# Chapter 2. Tìm kiếm đối tác kinh doanh

Quảng bá thông tin sản phẩm và công nghệ của quý công ty, đồng thời tìm kiếm thông tin công ty, thông tin sản phẩm theo "Needs" của công ty.

#### Chapter 2. Tìm kiếm đối tác kinh doanh

# Tìm kiếm thông tin thông ty

| H Company search Needs                                                                                                    | Topics                                                                                                    |                           |  |
|----------------------------------------------------------------------------------------------------|----------------------------------------------------------------------------------------------------|---------------------------|--|
| 2                                                                                                    | Company<br>Search                                                                                                    |                           |  |
| Free word inp                                                                                                    | Search results                                                                                                    |                           |  |
| CHUSHO Co., Ltd.                                                                                                    | Search companies (2) Items                                                                                                    | Search products (0) Items |  |
| AND     OR     Search as a single tag                                                                                                    |                                                                                                    | Save search settings      |  |
| Specify industry                                                                                                    | 6                                                                                                    | ★ Add to Favorites        |  |
| Simplified setting Detailed setting                                                                                                    | CHUSHO Co., Ltd.<br>We are developing business with electronic b<br>oard mounting and assembly processing of h                                                                    |                           |  |
| Specify area                                                                                                    | igh density electronic devices as the core. In<br>CHUSHO CO., Ltd., CEO Ichiro Chusho htt<br>p://xxxx.co.jp/ +81-03xxxxx Apr 22, 197<br>Sprecision machining for diesel engines d |                           |  |
|                                                                                                    |                                                                                                    |                           |  |
| Multi-Type Sman<br>on is available<br>Factory/Office tour is availabl<br>e<br>Technical Capability<br>Confident in Technology<br>Company with Characteristic<br>Facilities |                                                                                                    |                           |  |

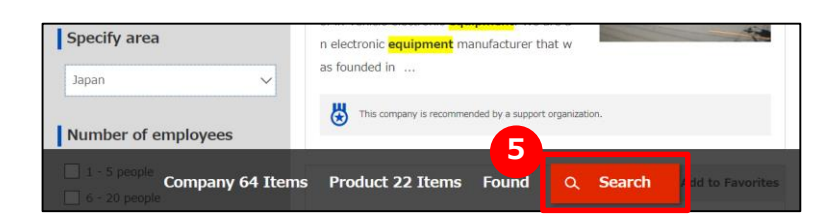

# **1** Hiển thị hình ảnh tìm kiếm công ty

Nhấp vào "Company search" để hiển thị màn hình tìm kiếm công ty.

# 2 Nhập điều kiện tìm kiếm

Hãy tìm kiếm bằng từ khóa, nhập và lọc theo quốc gia, số lượng nhân viên, v.v... trong điều kiện tìm kiếm ở phía bên trái của màn hình.

# 3 Hiển thị danh sách kết quả tìm kiếm

Nhấp vào nút "Search" để hiển thị danh sách kết quả tìm kiếm. Cũng có thể nhấp vào nút **45** để hiển thị danh sách kết quả tìm kiếm. Trường hợp chỉ tìm kiếm công ty bằng từ khóa, nhấp vào **4** sẽ tiện hơn. Đối với trường hợp xuất hiện nhiều kết quả trên kết quả tìm kiếm, v.v..., nếu chọn khu vực và số lượng nhân viên, phía dưới màn hình sẽ hiển thị số lượng kết quả liên quan đến đối tượng tìm kiếm, vì vậy nhấp vào **5** sẽ tiện hơn.

# 6 Hiển thị thông tin công ty đã tìm kiếm

Để hiển thị thông tin công ty được hiển thị trong danh sách kết quả tìm kiếm, vui lòng nhấp vào tên công ty.

#### Chapter 2. Tìm kiếm đối tác kinh doanh

# Tìm kiếm sản phẩm, công nghệ và dịch vụ

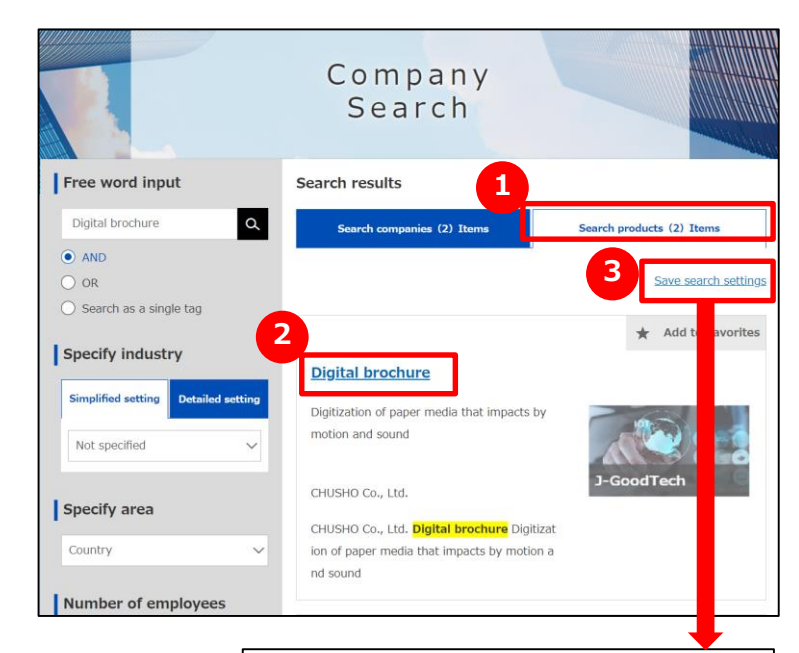

|                                                                | Save sear  | ch settings |     |
|----------------------------------------------------------------|------------|-------------|-----|
| Search condition na                                            | ime        |             |     |
| L Search                                                       |            |             |     |
| └ Search products                                              |            |             |     |
| Free word input                                                |            |             |     |
| - Digital brochure                                             |            |             |     |
| Number of emplo                                                | Vees       |             |     |
| - 21 - 50 people                                               | ycco       |             |     |
| Overseas busines                                               | s status   |             |     |
| Overseas business                                              | experience |             | - 1 |
| <ul> <li>Proven track re</li> <li>English available</li> </ul> | cord       |             |     |
| English availab                                                | le         |             |     |
| Strong point                                                   |            |             |     |

## **1** Chuyển sang tab "Search products"

Trường hợp muốn tìm kiếm thông tin sản phẩm, vui lòng nhấp vào tab "Search products" để chuyển đổi. Phương pháp tìm kiếm cũng tương tự như phương pháp tìm kiếm thông tin công ty.

Xin lưu ý rằng thông tin sản phẩm sẽ không được hiển thị nếu bạn không đăng nhập vì đây là chức năng dành riêng cho thành viên J-GoodTech.

# 2 Hiển thị thông tin sản phẩm

Để hiển thị thông tin sản phẩm được hiển thị trong danh sách kết quả tìm kiếm, vui lòng nhấp vào tên sản phẩm.

# 3 Lưu điều kiện tìm kiếm

Khi tìm kiếm cùng một điều kiện, có thể lưu các điều kiện đã tìm kiếm. Sau khi tìm kiếm, nhấp vào "Save search settings", sau đó nhập tên và lưu. Có thể chọn điều kiện tìm kiếm đã lưu tại "Save search settings" ở phần phía trên màn hình.

Chức năng lưu điều kiện tìm kiếm cũng tương tự với tìm kiếm thông tin công ty.

# Yêu cầu với công ty

| Corpo<br>Prot                                                                                                    | file                                                                                                    |                                                                                         |  |
|----------------------------------------------------------------------------------------------------|----------------------------------------------------------------------------------------------------|-----------------------------------------------------------------------------------------|--|
| Lahest updahe : 20/02/2019 15:58:54                                                                                                    |                                                                                                    | * Add to Favorites                                                                      |  |
| CHUSHO Co. Ltd                                                                                                    |                                                                                                    | See Abarene Constrate statis                                                            |  |
| CHOSHO CO., ECC.                                                                                                    | darian forca                                                                                                    |                                                                                         |  |
| We are developing basiness with electronic board mounting and<br>the core.<br>In recent years, we have set up a system for being consistently<br>produrement, manufacturing, not testing, in the fields of aircraft<br>related. | exceptions<br>a la assembly processing of high d<br>entrusted with a project from<br>t related, lattery device relate | entity electronic devices as<br>product planning to product.<br>d and medical equipment |  |
| -                                                                                                    |                                                                                                    | $\rightarrow$ 2                                                                         |  |
|                                                                                                    |                                                                                                    |                                                                                         |  |
|                                                                                                    | You will now communicate d                                                                                            | Enter inquiry                                                                           |  |
|                                                                                                    | SME Support, JAPAN may co                                                                                             | ntact you upon reviewing the conversation                                               |  |
|                                                                                                    | Original poster                                                                                                    | xxxxxxxx Co., Ltd.<br>poster name                                                       |  |
|                                                                                                    | Contact Information                                                                                                   | CHUSHO Co., Ltd.                                                                        |  |
|                                                                                                    | Inquiry type                                                                                                    | (Ingary)<br>CHUSHO.Co., Ltd.                                                            |  |
|                                                                                                    | Title                                                                                                    |                                                                                         |  |
|                                                                                                    | Content of Inquiry                                                                                                    | Litting area                                                                            |  |
|                                                                                                    |                                                                                                    |                                                                                         |  |
|                                                                                                    | Attachment(s)                                                                                                    | Select files                                                                            |  |

## **1** Yêu cầu với công ty

Có thể gửi yêu cầu đến công ty đã tham khảo từ thông tin công ty. Nhấp vào nút "Inquiry" ở màn hình thông tin công ty.

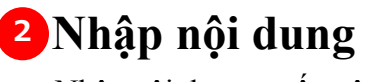

Nhập nội dung muốn yêu cầu.

# 3 Đến màn hình xác nhận

Nhấp vào nút "Confirm", xác nhận nội dung nhập trên màn hình xác nhận, sau đó nhấp nút "Send".

Có thể gửi thông báo đến người phụ trách công ty muốn yêu cầu.

Công ty thành viên nước ngoài đã đăng ký sẽ gửi công nghệ, dịch vụ mà công ty anh/chị đang tìm kiếm dưới dạng "Needs information". Ngoài ra, nếu bạn là thành viên công ty nước ngoài, cũng có thể đề xuất công nghệ và dịch vụ cho "Needs information".

# Xác nhận "Needs" đã đăng ký

|                    |                                                                                | Q, Search |
|--------------------|--------------------------------------------------------------------------------|-----------|
| Needs TD           | 195                                                                            |           |
| Needs 10           |                                                                                |           |
| Requesting         | Business partners only                                                         |           |
| Туре               |                                                                                |           |
| narrowing<br>down  | New Registration of a Need > This needs information was posted to all members. | _         |
|                    | TASURS.                                                                        | Next Last |
| wing 1 - 50 of 134 | ← First. Previous                                                              |           |

**Xem danh sách "Needs"** Nhấp vào tab "Needs".

#### 2 Xác nhận "Needs" đã đăng ký

"Needs" sẽ được hiển thị theo định dạng Tiff ở phía dưới màn hình. Có thể xác nhận danh mục "Needs", tiêu đề "Needs", bên yêu cầu, hạn chót. Trường hợp muốn biết thêm thông tin chi tiết về nhu cầu, hãy nhấp vào mỗi nhu cầu.

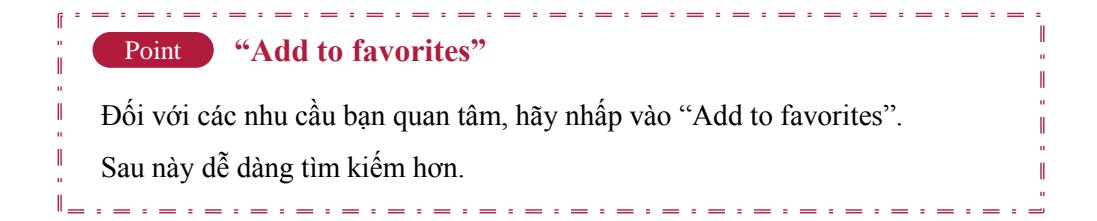

# Xác nhận "Needs" đã đăng ký

|                                             | Details of Needs                                                                                                    |
|---------------------------------------------|----------------------------------------------------------------------------------------------------|
| $\bigcirc$ $\rightarrow$ offering           | Image: Creating proposal already submitted     Proposal under confirmation     Notifying result     End                                                                                                    |
| Offer period :21/02/2019 ~ 29 Combining dif | Add to<br>Ferent materials<br>To Desdiine 37 Day                                                                                                    |
| Needs profile                               | Overseas companies CHUSHO Co., Ltd.                                                                                                    |
| Category                                    | Mass production                                                                                                    |
| Overview                                    | Compining airrerent materials<br>We are advancing in developing technologies that can bind aluminum alloy and resin wi<br>th adhesive in a rivet-free method, and health equipments and are searching for a diffe<br>rent materials binding technique for joining heat resistant, impact-resistant materials. |
| Region                                      | Discuss in future meeting                                                                                                    |
| Spec                                        | For consultation in the future. We expect both prototype production and mass producti<br>on.                                                                                                    |
| Others                                      |                                                                                                    |
| <                                           | Back to Needs List Create proposal >                                                                                                    |
|                                             | Refuse to Submit Proposal                                                                                                    |
|                                             | Support area for proposal preparation Need Help?                                                                                                    |

# 1 Xác nhận chi tiết "Needs"

Có thể xác nhận nội dung "Needs" trên màn hình chi tiết của "Needs".

# Đề xuất cho "Needs"

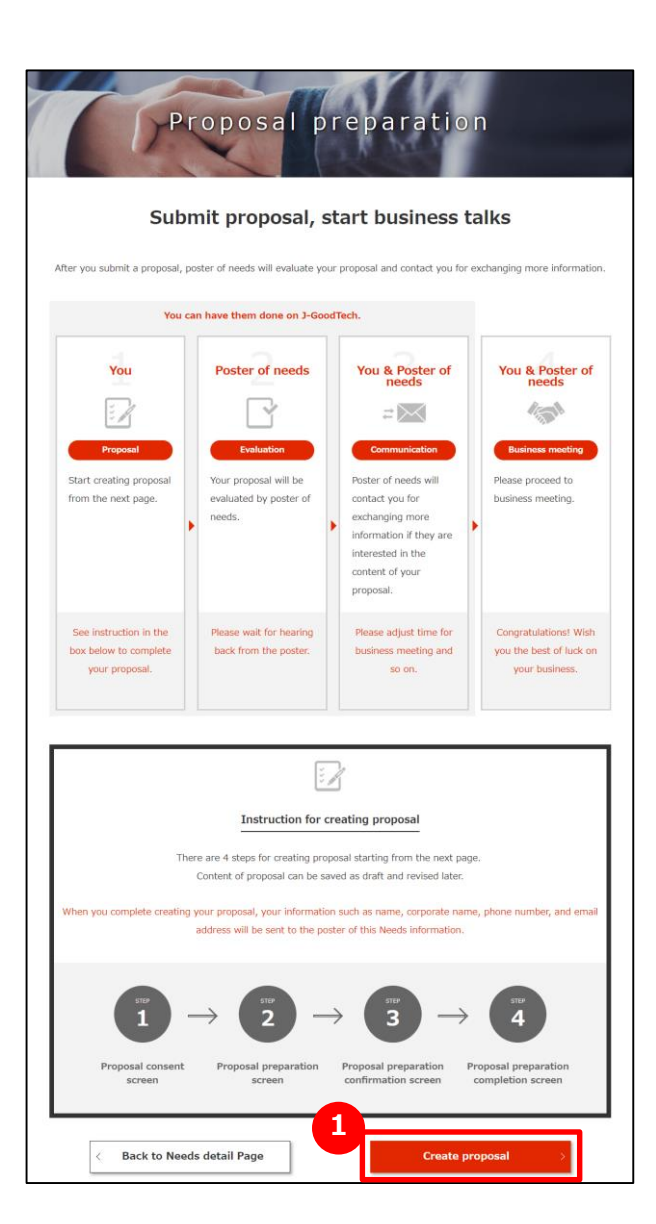

# Các mục cần xác nhận trước khi yêu cầu

Trường hợp muốn xác nhận chi tiết về "Needs" và đề xuất từ công ty của anh/chị, hãy nhấp vào nút "Create proposal". Hiển thị màn hình có thể xác nhận một chuỗi quá trình bắt đầu từ đề xuất đến trao đổi thương mại.

#### Point Hãy xác nhận đến quá trình trao đổi thương mại.

Cho dù có yêu cầu nhưng không phải trường hợp nào cũng có thể gửi và nhận trao đổi thương mại. Mong anh/chị thông cảm.

# Đề xuất cho "Needs"

| Pr                                                                                           | oposal pr                                                                                            | reparatio                                                                                          | n                                                                                   |
|----------------------------------------------------------------------------------------------|----------------------------------------------------------------------------------------------------|----------------------------------------------------------------------------------------------------|-------------------------------------------------------------------------------------|
| STEP 1 -                                                                                     | → 2 -                                                                                                | ⇒ <b>3</b> -                                                                                       |                                                                                     |
| Proposal consent screen                                                                      | Proposal preparation<br>screen                                                                       | Proposal preparation confirmation screen                                                           | Proposal preparation<br>completion screen                                           |
|                                                                                              |                                                                                                    |                                                                                                    |                                                                                     |
|                                                                                              | Proposal con                                                                                         | sent screen                                                                                        |                                                                                     |
| Veeds information<br>fou are submitting this proposal                                        | to the Need information below.                                                                       |                                                                                                    |                                                                                     |
| Title                                                                                        | Combining different ma                                                                               | aterials                                                                                           |                                                                                     |
| iee the terms of use                                                                         | below.                                                                                               |                                                                                                    |                                                                                     |
| Terms of Use<br>October 27, 2014                                                             |                                                                                                    |                                                                                                    | 0                                                                                   |
| The Organization for Small &<br>"Organization") has establish<br>GoodTech (https://jgoodtech | Medium Enterprises and Region<br>ed the terms of use (hereinafte<br>jp/)" (hereinafter referred to a | nal Innovation, Japan (hereina<br>r referred to as the "Terms of<br>s the "Website"), which is ope | after referred to as the<br>Use") for the use of "J-<br>erated by the Organization, |
| <                                                                                            | Back                                                                                                 | Agree to the terms                                                                                 | s of use >                                                                          |

# 1 Màn hình chấp thuận đề xuất

Xác nhận "Needs" của đối tượng đề xuất, đọc các điều khoản sử dụng, nhấp vào nút "Agree to the terms of use" nếu đồng ý với các điều khoản đó.

# Đề xuất cho "Needs"

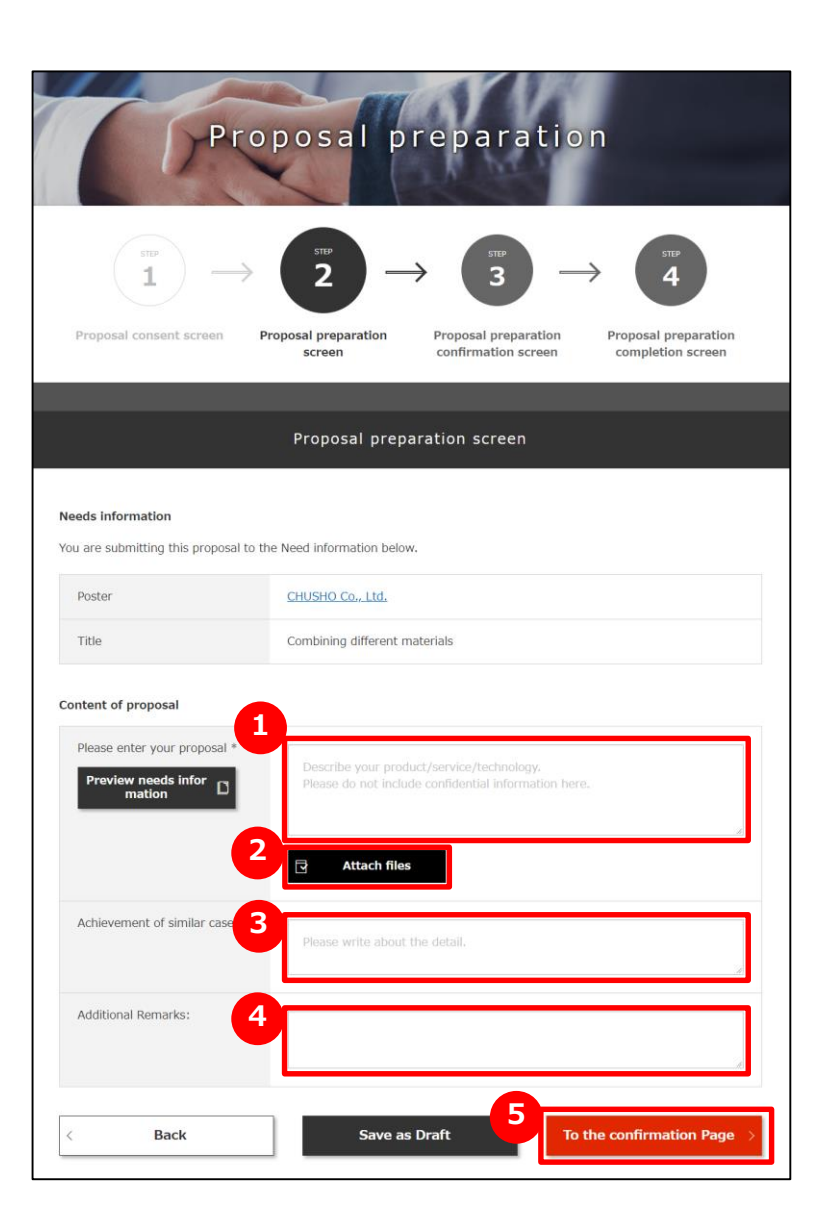

# <sup>1</sup> Màn hình tạo đề xuất

Nhập nội dung đề xuất vào"Please enter your proposal".

Hãy nhập càng chi tiết càng tốt để có thể truyền tải đầy đủ đến công ty yêu cầu.

# 2 Đính kèm tài liệu đề xuất

Nếu có các tài liệu bổ sung nội dung đề xuất, hãy nhấp vào nút

"Attach files" và thực hiện các thao tác.

## 3 Thành tích của các trường hợp tương tự

Nếu có thành tích tương tự với nội dung đề xuất, hãy nhập thành tích này

vào "Achievement of similar cases".

# 4 Mục bổ sung, mục khác

Nếu có nội dung muốn truyền tải nào khác, hãy vào nhập "Additional Remarks".

# 5 Xác nhận nội dung nhập

Nhấp vào nút "To the confirmation Page".

# Đề xuất cho "Needs"

| Pro                                                            | posal preparation                                                                                                    |
|----------------------------------------------------------------|----------------------------------------------------------------------------------------------------|
| $\stackrel{_{\rm SUP}}{1} \rightarrow$ Proposal consent screen | $2 \longrightarrow 3 \longrightarrow 4$ Proposal preparation comfiguration screen                                                                                                    |
| Pro                                                            | oposal preparation confirmation screen                                                                                                    |
| Needs information                                              |                                                                                                    |
| Title                                                          | Combining different materials                                                                                                    |
| Content of proposal                                            |                                                                                                    |
| Please enter your proposal                                     | Our company is a professional manufacturer with friction-pressure welding techn<br>ology and contributes to a wide range of industrial fields regarding bonding of di<br>fferent metals with each other. In addition, we have established friction stirring t<br>echnology and succeeded in developing the bonding technology of metal and resi<br>n. At present, it is at the development trial stage, and we continue to develop th<br>e technology aiming for the mass production. |
| Achievement of similar cases                                   | Development of joint prototype with sports equipment maker                                                                                                    |
| Additional Remarks:                                            | This technology was developed over 2 years by grant of development subsidized<br>by OO prefecture and has received excellent engineering development awards fr<br>om OO prefecture.                                                                                                    |
| <                                                              | Back Submit a proposal                                                                                                    |
|                                                                | Proposal consent screen Proposal preparation Proposal preparation Proposal pre-<br>screen confirmation screen completion                                                                                                    |
|                                                                | Proposal preparation completion screen                                                                                                    |
|                                                                | Thank you for submitting your proposal.<br>Poster of needs will check your stat and inform you.                                                                                                    |

# Màn hình xác nhận đề xuất

Xác nhận nội dung đề xuất đã nhập và nhấp vào nút "Submit a proposal".

# **2** Màn hình hoàn tất tạo đề xuất

Chuyển đến màn hình đã tạo đề xuất.

Nhấp vào nút "Back to Needs detail Page".

# Đề xuất cho "Needs"

|                                                                                                    | Details of Needs                                                                                                    |
|----------------------------------------------------------------------------------------------------|----------------------------------------------------------------------------------------------------|
| Offering                                                                                                    | Creating<br>proposal<br>already<br>submitted                                                                                                    |
| Proposal status<br>iusiness partners is required in the state of the state of the stat | uesting business meeting on your proposal.<br>offer of business meeting, click "Do business talks" button. If not, click "Decline business tal<br>Request business talks |
| ee Comments History                                                                                                    |                                                                                                    |
|                                                                                                    |                                                                                                    |
| Additional Remarks:<br>Attached files                                                                                                    | proporsal_images.jpg                                                                                                    |
| Additional Remarks:<br>Attached files<br>Choose your action                                                                                                    | proporsal_images.jpg ion Decline business talks Do business talks                                                                                                    |

# <sup>1</sup> Màn hình xác nhận kết quả đề xuất

Để kiểm tra kết quả cho đề xuất của công ty mình, hãy chọn "Needs details" tương ứng. Câu trả lời của đối phương được hiển thị trong "Result". \*Hình bên trái là ví dụ về việc nhận được "Request business talks".

# Chọn chấp nhận hoặc từ chối đàm phán

Hãy xác nhận tên công ty và nhận xét của công ty yêu cầu và chọn "Do business talks" hoặc "Decline business talks".

#### Point Về kết quả của đề xuất

Công ty yêu cầu sẽ xác nhận nội dung đề xuất và thông báo cho công ty đề xuất bằng "Request business talks", "Sending back the proposal", "Dismiss". Trong trường hợp bị "Sending back", có thể sửa đổi nội dung đề xuất và gửi đề xuất lai một lần nữa.

# Đăng ký "Needs" mới

| 1                     | Cal M           | N       | eeds lis                        |          |                    |
|-----------------------|-----------------|---------|---------------------------------|----------|--------------------|
|                       | 5               |         | CCUS LIS                        |          |                    |
| and a                 | 1               | 1       | 1 A MAR                         |          |                    |
|                       |                 |         |                                 |          | Q Search           |
| Search setti          | ngs             |         |                                 |          |                    |
| Needs ID              |                 |         |                                 |          |                    |
| Status                |                 | ~       |                                 |          |                    |
| Requesting<br>company | Business partne | rs only |                                 |          |                    |
| Туре                  |                 | ~       |                                 |          |                    |
| Search by narrowing   | 50Itemsdisplay  | ~ 🛛     | Needs you submitted<br>proposal | Favorite | ✓ Posted this week |
| down                  | 1               |         |                                 |          |                    |
|                       |                 | Nev     | w Registration of a Nee         | đ s      |                    |

## Dăng ký mới "Needs"

Nhấp vào nút "New Registration of a Need" trên màn hình danh sách.

# Đăng ký "Needs" mới

|                      | A REAL PORT                                                                                     |
|----------------------|-------------------------------------------------------------------------------------------------|
| asic Information     |                                                                                                 |
| leeds information    |                                                                                                 |
| Needs category 💥     | ¥                                                                                               |
| Title※               | Please enter the Title.                                                                         |
| Overview 💥           | Please write your Needs as specific as possible, so that members can submit detailed proposals. |
| Region               | Please enter location to implement this business.                                               |
| Spec.*               | Please write about specifications as specific as possible.                                      |
| Offer starting date% |                                                                                                 |

## **1** Vui lòng nhập nội dung của "Needs"

Nhập tất cả các nội dung có trong phần "Needs"

# Đăng ký "Needs" mới

| (r                                                                                                    | Registe                                                                                                    | r Need                | Is              |                   |
|----------------------------------------------------------------------------------------------------|----------------------------------------------------------------------------------------------------|-----------------------|-----------------|-------------------|
| Basic Information                                                                                                    |                                                                                                    |                       |                 |                   |
| < Back to My Page                                                                                                    | 1<br>Save a                                                                                                    | s Draft >             | 2<br>To the cor | nfirmation Page > |
| Tr                                                                                                    | Registe<br>Confirma                                                                                                   | r Neec<br>tion Pa     | ls<br>age       |                   |
| To register this Needs, please of<br>To make changes, please click t<br>Your company name will be put<br>This <u>Neede information</u> will not | ick the "Register Needs" butto<br>he "Back" button.<br>Dished upon the registration.<br>be published to the nucked Co | n below.<br>ompanies. |                 |                   |
| Offer starting date                                                                                                    | 2019                                                                                                    |                       |                 |                   |
| Offer ending date                                                                                                    | 29/03/2019                                                                                                    |                       |                 |                   |
| Share this Needs inform ation with:                                                                                                    | HANAKO CHUSHO, ICHIRO                                                                                                 | CHUSHO                |                 |                   |
| Blocked Companies                                                                                                    |                                                                                                    |                       |                 |                   |
| JGT Corporate Number                                                                                                    | Corporate name                                                                                                    | Industry              | Prefectures     | Address           |
| <                                                                                                    | Back                                                                                                    | Regi                  | ster Needs      | >                 |

#### 1 "Save as Draft"

Lưu tạm thời các nội dung được nhập trên màn hình này. Nội dung đã lưu <u>sẽ không được công khai</u>.

#### <sup>2</sup> "To the confirmation Page"

Chuyển sang màn hình xác nhận nội dung đã nhập.

## **3** Đăng ký "Needs"

Xác nhận lại một lần nữa nội dung đã nhập, nếu không có sai sót gì, hãy nhấp vào nút "Register needs".

# Đăng ký "Needs" mới

#### Các câu hỏi thường gặp

| GcodTech | English [18:38                                               | CHUSHO Co., Ltd. HANAKO CHUSHO                             | D Insuity HyPape Street Search Easting History |
|----------|--------------------------------------------------------------|------------------------------------------------------------|------------------------------------------------|
| Home     | Company search Needs                                         | Topics                                                     |                                                |
| 20       | Martha Anna                                                  |                                                            |                                                |
| 2111     | 1 11                                                         | My page                                                    |                                                |
| 1.23     | 1.                                                           | page                                                       | N                                              |
|          |                                                              | 1 1 1 2 6 2 0                                              |                                                |
| 1000     | Desfiles                                                     |                                                            |                                                |
|          |                                                              |                                                            |                                                |
|          | See Dashboard $\rightarrow$                                  | Edit corporate profile >                                   | Products/Technology/                           |
|          | Maria and a faith the Danasta                                |                                                            | Services mornation care                        |
|          | Keyword Ranking, and other                                   | profile. Update information on                             | You can edit your                              |
|          | information that help you use 3-                             | daily basis so that other members                          | profile. Include information about             |
|          | GoodTech effectively.                                        | can successfully find your                                 | case studies so that other                     |
|          |                                                              | company page.                                              | members can grasp specific                     |
|          |                                                              | (Japanese page) 46 %                                       | products/technology/services.                  |
|          |                                                              | Degree of Completion of                                    |                                                |
|          |                                                              | (English page) 77 %                                        |                                                |
|          |                                                              |                                                            |                                                |
|          | Edit User profile >                                          | See Notification History $\rightarrow$                     |                                                |
|          |                                                              |                                                            |                                                |
|          | You can change user information<br>such as email address and | You can see notifications<br>previously sent by 3-GoodTech |                                                |
|          | password, Also You can set the                               | management office, excluding                               |                                                |
|          | propriety of reception of email                              | notifications of J-GoodTech E-mail                         |                                                |
|          | magazine and others here.                                    | newsætter.                                                 | $\frown$                                       |
|          |                                                              |                                                            | $\langle \rangle$                              |
|          |                                                              | $\frown$                                                   |                                                |
|          | team.                                                        |                                                            |                                                |
|          |                                                              |                                                            |                                                |
|          |                                                              |                                                            |                                                |
|          |                                                              |                                                            |                                                |
|          |                                                              |                                                            |                                                |
|          |                                                              | Needs already transmitted                                  | New Registration of a Need >                   |
|          |                                                              |                                                            |                                                |
|          | There is no need to send                                     |                                                            |                                                |
|          |                                                              |                                                            |                                                |
|          |                                                              |                                                            |                                                |
|          | N                                                            | leeds prior to the transmissio                             | n                                              |
|          |                                                              |                                                            |                                                |
|          |                                                              |                                                            |                                                |

#### Q Sau khi hoàn tất đăng ký "Needs" thì sẽ như thế nào?

Khi "Needs" được đăng ký, "needs" đó sẽ xuất hiện trong danh sách nhu cầu trước khi gửi nằm ở cuối My page.

Về nội dung của "Needs" đã đăng ký, Văn phòng quản lý J-GoodTech sẽ xác nhận trước khi công bố. Khi "Needs" được công bố, nhu cầu sẽ được chuyển đến danh sách "Needs" đã được gửi.

# Trả lời đề xuất cho "Needs"

| Surrenic Scarus                                         | Completed submission of the proposal                                                                                                    |
|---------------------------------------------------------|----------------------------------------------------------------------------------------------------|
|                                                         | Сопресед зартновот ог те ргороза                                                                                                    |
| eds information                                         | 1                                                                                                    |
| Control number                                          | NE00000000875                                                                                                    |
| litle                                                   | Combining different materials                                                                                                    |
|                                                         | 21/02/20                                                                                                    |
| Proposer<br>Please enter your propo                     | xxxxxx SYSTEM SEVICE CO., LTD.<br>Our company is a professional manufacturer with friction-pressure welding technology.                                                                                                    |
| Please enter your propo<br>sal                          | Our company is a professional manufacturer with friction-pressure welding technology<br>and contributes to a wide range of industrial fields regarding bonding of different metal<br>s with each other. In addition, we have established friction stirring technology and succ<br>eeded in developing the bonding technology of metal and resin. At present, it is at the |
|                                                         | ss production.                                                                                                    |
|                                                         |                                                                                                    |
| Achievement of similar c<br>ases                        | Development of joint prototype with sports equipment maker                                                                                                    |
| Achievement of similar c<br>ases<br>Additional Remarks: | Development of joint prototype with sports equipment maker<br>This technology was developed over 2 years by grant of development subsidized by O<br>O prefecture and has received excellent engineering development awards from OO pr<br>efecture.                                                                                                    |
| Achievement of similar c<br>uses<br>Additional Remarks: | Development of joint prototype with sports equipment maker<br>This technology was developed over 2 years by grant of development subsidized by O<br>O prefecture and has received excellent engineering development awards from OO pr<br>efecture.<br>21/02/2019 17:44:44                                                                                                 |

## Trả lời đề xuất của công ty khác

Các công ty khác sẽ gửi đề xuất cho các "Needs" đã gửi. Người gửi "Needs" xác nhận nội dung đề xuất, quyết định xem có tiến đến đàm phán hay không và trả lời công ty đề xuất bằng thao tác "Choose your action".

- Đề nghị đàm phán: Chấp nhận đề xuất và chọn trường hợp muốn tiến hành đàm phán cụ thể. Nhấp vào nút "Request business talks", nhập nội dung đề nghị và gửi đi.
- Hoàn trả đề xuất: Chọn trường hợp đã chỉnh sửa nội dung đề xuất. Nhấp vào nút "Reply proposal", nhập lý do hoàn trả và gửi đi.
- Từ chối đàm phán: Chọn trường hợp có đề xuất không phù hợp với công ty của anh/chị. Nhấp vào nút "Decline business talks" và nhập ý muốn từ chối và gửi đi.

# Trả lời đề xuất cho "Needs"

Α

#### Các câu hỏi thường gặp

| and the second second se | Detail               | Is of Needs                                        |                                    |
|----------------------------------------------------------------------------------------------------|----------------------|----------------------------------------------------|------------------------------------|
|                                                                                                    | Deca                 |                                                    |                                    |
|                                                                                                    | and and a            |                                                    | Add to<br>Favorite:                |
| ffer period :21/02/2019 ~ 29,                                                                                                    | /03/2019             |                                                    |                                    |
| Combining dif                                                                                                    | ferent materials     |                                                    |                                    |
| Mass production                                                                                                    |                      | Entry 4 Co                                         | To Deadline <b>37</b> Day          |
|                                                                                                    |                      |                                                    |                                    |
| veeds profile                                                                                                    |                      |                                                    |                                    |
| Poster                                                                                                    | Overseas company     | ies CHUSHO Co., Ltd.                               |                                    |
| Category                                                                                                    | Mass production      |                                                    |                                    |
| Title                                                                                                    | Combining differen   | Combining different materials                      |                                    |
|                                                                                                    |                      |                                                    |                                    |
| Proposal                                                                                                    |                      |                                                    |                                    |
|                                                                                                    |                      |                                                    |                                    |
| Target                                                                                                    | companies name       | Proposal creation status                           | Details of proposals               |
| xxxxx Engineering CO                                                                                                    | . <u>, LTD.</u>      | Sending back the propos<br>al                      | Details of proposals >             |
|                                                                                                    | ENANCE CO., LTD.     | Refuse to Request Busin<br>ess Talks               | Details of proposals >             |
| XXXXX MOTOR MAINT                                                                                                    | 2.                   | Completed confirmation<br>of the proposal          | Details of proposals $\rightarrow$ |
| XXXXX MOTOR MAINTI                                                                                                    |                      |                                                    | Details of proposals               |
| XXXXX MOTOR MAINTI<br>XXXXX STEEL, CO., LTI<br>XXXXX CHEMICAL CO.,                                                                                                    | LTD.                 | Refuse to Submit Propos<br>al                      |                                    |
| XXXXX MOTOR MAINT<br>XXXXXX STEEL, CO,, LTT<br>XXXXX CHEMICAL CO,,<br>XXXXX SYSTEM SEVICE                                                                                                    | LTD.<br>E CO.,, LTD. | Refuse to Submit Propos<br>al<br>Do business talks | Details of proposals >             |

# Q Điều gì sẽ xảy ra nếu đề nghị đàm phán?

Quý công ty sẽ nhận được câu trả lời "Do business talks" hoặc "Decline business talks" cho đề nghị đàm phán của mình, từ bên nhận đề xuất.

Nếu đối phương đã nhận đàm phán, trạng thái tạo đề xuất cho yêu cầu tương ứng sẽ được thay đổi thành "Do business talks".

Sau đó, hãy điều chỉnh lịch biểu và tiến hành đàm phán cụ thể.

"Topics" là một công cụ ở định dạng bảng thông báo để trao đổi thông tin với các công ty được đăng ký với J-GoodTech.

Có thể hy vọng gặp gỡ được nhiều công ty khác nhau bằng cách gửi các chủ đề nhằm giải quyết vấn đề và phát triển các kênh bán hàng của riêng mình.

# Tham gia "Topics" đã đăng ký

| Home Company search                                                                                                    | List of                                                                                                    | Topics                                                                                                    |                             |
|----------------------------------------------------------------------------------------------------|----------------------------------------------------------------------------------------------------|----------------------------------------------------------------------------------------------------|-----------------------------|
| 2 Topics is a builetin to<br>Topics categor<br>Control Control Control Control<br>Control Control Control Control<br>Control Control Control Control<br>Control Control Control Control Control<br>Control Control Control Control Control Control Control<br>Control Control Contro | and where members can exchange inform  ry  cother users  code and the server of the server  code code and the server of the server of the ser | Ation with other members.                                                                                                    | Knowhow<br>Views : 0        |
| Topics for limit     Topics for limit     Choose searc     Equipment     Haterial     Human resou     Technology     New product                                                                                                    | h keyword * Discuss in<br>Our company<br>friction-come                                                                                                    | Inture management<br>is a pro-<br>manufacturer with<br>maxwelding horizon and<br>Topic Deta                                                                       | Koonhow<br>Views : 1        |
|                                                                                                    | CHUSHO Co., Ltd.<br>CHUSHO Co., Ltd.<br>CHUSHO Co., Ltd.<br>Add to Favorites<br>Becort a vecation                                                                                                    | Comments 0     Participants 1     Vie are a company engaged in the ed<br>ding system development and see<br>ingroving productivity and quality is<br>suggestions. | Control number : 1700000000 |
|                                                                                                    | ſ                                                                                                    | Exoduct processel materials, sobs                                                                                                    | < Back                      |

# Hiển thị danh sách "Topics"

Nhấp vào "Topics" để hiển thị danh sách.

## 2 Danh mục "Topics"

Nếu muốn thu hẹp theo danh mục, hãy nhấp vào hộp kiểm của danh mục tương ứng.

# 3 Tìm kiếm kiểu free word

Khi nhập từ khóa, danh mục được thu hẹp thành "Topics" chứa chuỗi ký tự. Nếu muốn thu hẹp hơn nữa, hãy nhấp vào "In participate", "Favorite", "Limited to participants", khi đó, chỉ có "Topics" tương ứng được hiển thị.

# 4 Đặc tả từ khóa dùng để tìm kiếm "Topics"

Cũng có thể thu hẹp bằng các từ khóa liên quan đến "Topics".

# 5 Hiển thị "Topics"

Khi tìm thấy "Topics" muốn tham gia, hãy nhấp vào tiêu đề.

## 6 Tham gia "Topics"

Viết nhận xét vào hộp văn bản bên dưới "Exchange information" và nhấp vào nút "Register".

# Tạo "Topics" mới

| L                                                                                                    | ist of Topics                                                                                                    |                     |
|----------------------------------------------------------------------------------------------------|----------------------------------------------------------------------------------------------------|---------------------|
| Topics is a bulletin board where member of<br>Topics category<br>Knowhow<br>Ask advice to other users<br>News from J-GoodTech Management<br>Office<br>Announcement (Event schedule)<br>Free topics<br>Keyword search | exchange information with other members.                                                                                                    | Knowhow<br>Views: 0 |
| Topics you are currently participating in Favorite topics Topics for limited participants                                                                                                    | system development and seeking advice from<br>companies that are working on improving<br>productivity and quality in system construction. We<br>look forward to your suggestions.<br>Original poster : CHUSHO Co., Ltd.<br>Latest update : 21/02/2019 09:21:55 |                     |

# 1 Nhấp vào "Create a new topic"

Khi nhấp vào nút này, màn hình để tạo "Topics" mới sẽ xuất hiện. Cũng có thể hiển thị bằng nút "Make a new post"<sup>2</sup> trên màn hình chủ sau khi đăng nhập.

#### Home

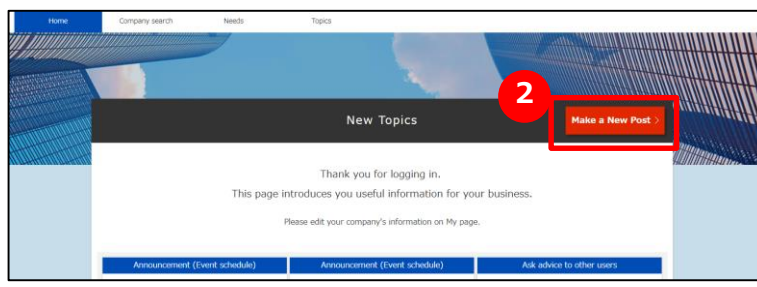

# Tạo "Topics" mới

|                             | Create a                                                                                                    | new                                                           | topic         |                   |          |
|-----------------------------|----------------------------------------------------------------------------------------------------|---------------------------------------------------------------|---------------|-------------------|----------|
| str.<br>1                   | $\rightarrow$                                                                                                    | STEP                                                          | $\rightarrow$ | 575°<br>3         |          |
| Enter topic content         | Confirm th                                                                                                    | e topic content                                               | Торіс         | request completed | l        |
| * marked items are required | Enter to                                                                                                    | pic content                                                   |               | Back to List of   | Topics > |
| Topics category *           | Knowhow Let's present unique activi     Ask advice to other us     News from J-GoodTed     Announcement (Event     Free topics | ities of your compa<br>ers<br>h Management Off<br>: schedule) | any!<br>îce   |                   |          |
| Search keyword              | Choose search<br>keyword                                                                                                    |                                                               |               |                   |          |
| Title *                     | Please enter title here                                                                                                    |                                                               |               |                   |          |
| 4 Text *                    | Write text here                                                                                                    |                                                               |               |                   | В        |
| 5 Attachment(s)             | Select files                                                                                                    |                                                               |               |                   |          |
| <                           | Cancel                                                                                                    |                                                               | Confirm       | >                 |          |

#### Chọn danh mục

Nhấp vào mục tương ứng trong 5 danh mục.

## <sup>2</sup> Tag

Đăng ký từ khóa giúp người khác dễ tìm kiếm "Topics" do quý công ty đã tạo. Nhấp vào nút "Choose search keyword" và thực hiện đăng ký thuật ngữ.

# <sup>3</sup> Nhập tiêu đề

Nhập nội dung ngắn gọn và dễ hiểu.

## 4 Nội dung chính

Tham khảo "ví dụ về nội dung điền" và nhập nội dung tóm tắt.

#### 5 Tài liệu đính kèm

Nếu có các tài liệu bổ sung nội dung, hãy nhấp vào nút "Select files" để đính kèm tập tin.

## <sup>6</sup> Nút xác nhận

này.

Màn hình sẽ chuyển sang màn hình có thể xác nhận nội dung đã nhập.

Point Nút "Select files"

Có thể thêm các tập tin thông tin chi tiết, catalogue, pamphlet, v.v... ở thao tác

# Tạo "Topics" mới

#### Các câu hỏi thường gặp

| 2                  | Topic Detail                                                                                                    | s                                                                                                    |
|--------------------|----------------------------------------------------------------------------------------------------|----------------------------------------------------------------------------------------------------|
| Poster             | new Knowhow                                                                                                    | Control number : TP000000001499                                                                                                    |
| HUSHO Co., Ltd.    | Technology Improve quality Red<br>Make something better                                                                                   | Shorten delivery time                                                                                                    |
| ★ Add to Favorites | On improvement of pro<br>system development                                                                                               | oductivity and quality in                                                                                                    |
|                    | We are a company engaged in the chem<br>doing system development and seeking<br>improving productivity and quality in sys<br>suggestions. | nical industry in Saitama prefecture.We are<br>advice from companies that are working on<br>stem construction. We look forward to your |
|                    | Product proposal materials.pptx                                                                                                    | < Back Edit                                                                                                    |
|                    | XXXX SYSTEM SEVICE CO., LTD.                                                                                                    | No.1 21/02/2019 11:01:56                                                                                                    |
|                    | We are working to imp<br>through standardization<br>control department. We                                                                | rove productivity and improve quality<br>n of process and audit by the quality<br>e believe that certain results have been             |

## Q Điều gì sẽ xảy ra nếu một người tham gia gửi tin đến "Topics" do công ty chúng tôi tạo?

Nếu có người gửi tin đến "Topics" do quý công ty tự tạo, một thông báo sẽ được gửi đến địa chỉ email đã đăng ký của quý công ty, vì vậy hãy đăng nhập vào "J-GoodTech" và kiểm tra.

#### Point Về liên hệ cá nhân

Các tin gửi đến "Topics" cũng được công khai với người khác. Nếu anh/chị muốn liên hệ cá nhân với người tạo "Topics" hay thành viên đã nhận xét, hãy sử dụng "Inquiery".

# Chapter 5. Sử dụng tin nhắn

Có thể phản hồi nhanh chóng bằng công tác quản lý chung và tìm kiếm nhu cầu của quý công ty, các yêu cầu từ các công ty khác, câu trả lời cho các đề xuất, v.v...

#### Chapter 5. Sử dụng tin nhắn

# Xác nhận tin nhắn

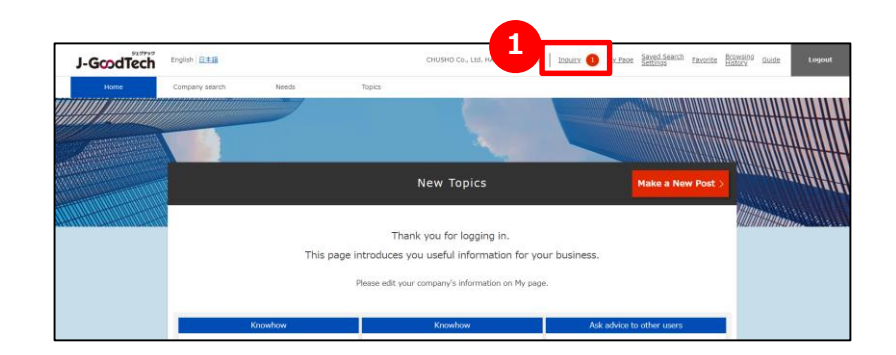

## 1 Xác nhận nội dung tin nhắn

Số lượng tin nhắn chưa đọc màu đỏ được hiển thị bên cạnh tin nhắn ở phía trên cùng của Màn hình chủ nơi các công ty khác đã liên lạc đến. Nhấp vào tin nhắn để xem danh sách tin nhắn.

#### Chapter 5. Sử dụng tin nhắn

# Trả lời tin nhắn

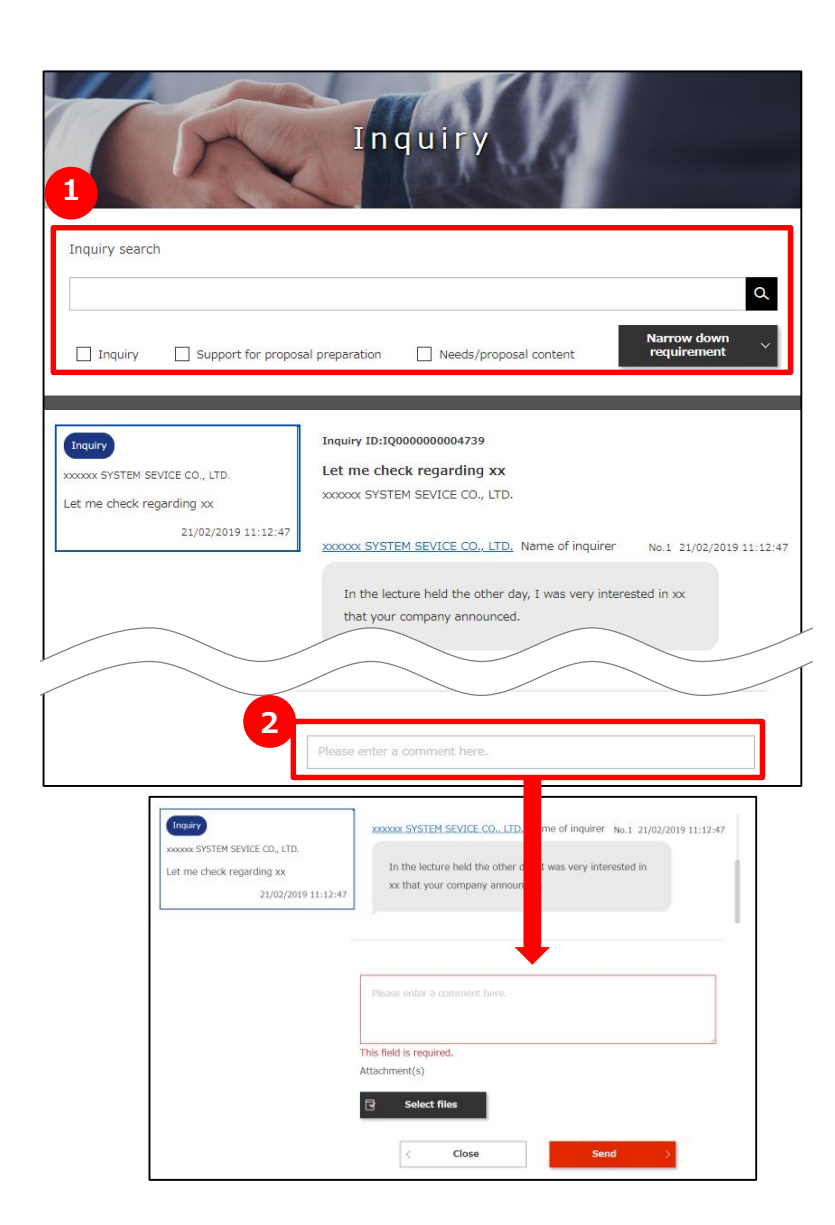

# 1 Tìm kiếm tin nhắn

Khi nhấp vào tin nhắn, danh sách các tin nhắn đã gửi đến quý công ty sẽ xuất hiện.

Có thể tìm kiếm và lọc tin nhắn dựa trên 5 điều kiện.

| "Inquiry search"                   | Nhập từ khóa vào hộp tìm kiếm và nhấp vào nút tìm<br>kiếm                                                                                                    |
|------------------------------------|----------------------------------------------------------------------------------------------------|
| "Inquiry"                          | Chỉ thu hẹp phạm vi các câu hỏi và tin nhắn được gửi đến cho quý công ty.                                                                                                    |
| "Support for proposal preparation" | Phạm vi sẽ được thu hẹp lại thành các tin nhắn đã được<br>nhập lời khuyên cho đề xuất của quý công ty từ các<br>chuyên viên của SME Support, JAPAN.                                                             |
| "Needs/proposal content"           | Phạm vi sẽ được thu hẹp lại thành các yêu cầu cho nhu<br>cầu của quý công ty và tin trả lời nội dung đề xuất.                                                                                                   |
| "Narrow down<br>requirement"       | Khi nhấp vào, menu "Display only inquiries between<br>companies" sẽ xuất hiện, khi chọn menu này, tin nhắn<br>của các chuyên viên của SME Support, JAPAN cũng<br>như của cơ quan hỗ trợ sẽ không được hiển thị. |

# 2 Nhận xét tin nhắn

Nếu muốn trả lời nhận xét cho tin nhắn từ một công ty khác, hãy nhấp vào trường nhận xét, khi đó trường nhập nhận xét sẽ xuất hiện và có thể gửi nhận xét đi sau khi nhập.

# Chapter 6. Quản lý thông tin người dùng

Có thể chỉnh sửa thông tin người dùng của quý công ty hay thêm người nội bộ có thể sử dụng J-GoodTech. Hãy gia tăng số lượng thành viên và sử dụng J-GoodTech trong công ty.

Quản lý thông tin người dùng

# Thay đổi thông tin người dùng

| -GcodTech | English   西主語                                                                                                    | DHUSHO Ca., Ltd. HANAKO CH                                                                                                    | My Pupe Settings Excertise History Guide                                                                                                    |
|-----------|----------------------------------------------------------------------------------------------------|----------------------------------------------------------------------------------------------------|----------------------------------------------------------------------------------------------------|
| Hore      | Company search Needs                                                                                                    | My page                                                                                                    |                                                                                                    |
|           | See Dashboard<br>You can view Activity Reports<br>Keyword Ranking, and other<br>information that help you use<br>GoodTech effectively.                                   | Edit corporate profile         >           4         You can edit your company<br>profile. Update information on<br>daily basis othat other members<br>can successfully find your<br>company page.         >           8-1 | Products/Technology/<br>Services information edit<br>You can edit your<br>profile. Include information about<br>care studies so that other<br>members can grasp specific<br>features of your<br>products/technology/services. |
|           | Edit User profile<br>You can change user informa<br>such as email address and<br>password, hao You can set<br>propriety of reception of ema<br>magazine and others here. | See Notification History     You can see notifications     previously sent by J-GoodTech     management office, excluding     notifications of J-GoodTech E-mail     newsletter,                                           |                                                                                                    |
|           | Administrator funct<br>Invite a user<br>You can add your colleagues<br>your company's 3-GoodTech<br>account, Lof's use 3-GoodTech<br>team.                               | tons<br>to<br>this                                                                                                    |                                                                                                    |

# 1 Nhấp vào "My page"

Từ menu trên cùng màn hình, nhấp vào "My Page".

## **2** Nhấp vào "Edit User profile"

Nhấp vào "Edit User profile" để chuyển sang màn hình cài đặt.

Quản lý thông tin người dùng

# Thay đổi thông tin người dùng

| (F               | User i                        | nformation                                                                                                    |
|------------------|-------------------------------|----------------------------------------------------------------------------------------------------|
| 1                | Corporate name                | CHUSHO Co., Ltd.                                                                                                    |
|                  | Title                         | The person in charge                                                                                                    |
|                  | Name                          | HANAKO CHUSHO                                                                                                    |
|                  | Email address                 | xxxxxxx@xxxxx.co.jp Update >                                                                                                    |
| 2                | Time Zone                     | (UTC +09:00) Japan Standard Time                                                                                                    |
| User information | E-mail newsletter<br>settings | Announcement from J-GoodTech<br>We will send you information such as news about J-<br>GoodTech and future event schedule.                                                                                      |
|                  |                               | ☑ Needs information new arrival<br>We will send you information about newly posted needs.                                                                                                    |
| 3                | Permission setting            | A person who has an administrator authority within the<br>organization<br>The person with administrator authority can conduct user<br>invitation inside the organization and make a substitution<br>operation. |
| 4                | Confirm                       |                                                                                                    |

## Cài đặt tên và chức vụ

Hãy nhập tên và chức vụ người dùng.

## 2 Cài đặt gửi tạp chí điện tử

Có thể cài đặt nhận tạp chí điện tử.

Nếu muốn nhận, hãy đánh dấu check vào ...

Nếu không cần thiết, hãy bỏ chọn dấu check ...

#### Point Thay đổi cài đặt nhận tin

Có thể mất thời gian tối đa 1 tháng cho đến khi thay đổi cài đặt tiếp nhận

- của tạp chí điện tử được phản ánh.
- Nếu đang gấp, vui lòng liên hệ với Văn phòng quản lý J-GoodTech.

# 3 Cài đặt quyền hạn

Nếu có đặc quyền quản trị viên, quý công ty có thể sử dụng chức năng lời mời để thêm người dùng nội bộ có thể đăng nhập vào J-GoodTech nếu có, hay sử dụng chức năng chỉnh sửa tên người dùng khác, v.v...

Nếu muốn được cấp đặc quyền quản trị viên, hãy đánh dấu check vào ... Nếu không cần đặc quyền của quản trị viên, hãy bỏ chọn dấu check ...

# Phản ánh cài đặt đã thay đổi

Để phản ánh mục cài đặt đã thay đổi, hãy nhấp vào nút "Confirm".

Quản lý thông tin người dùng

# Thay đổi thông tin người dùng

|                                             | Name                                      | HANAKO CHUSHO                                                              |          |
|---------------------------------------------|-------------------------------------------|----------------------------------------------------------------------------|----------|
|                                             | Email address                             | xxxxxxx@xxxxx.co.jp                                                        | Update > |
|                                             | Time Zone                                 | (UTC +09:00) Japan Standard Time                                           | ~        |
| User information                            | E-mail newsletter settings                | ✓ Announcement from J-GoodTech<br>We will send you information such as no  | ews abou |
| Changing user email address                 | Atteuser's<br>address                     | e - mail<br>s of Sending of update confirmation<br>email complete<br>dress |          |
| New user e-mail address                     | mail@example.com                          |                                                                            |          |
| Update user's e-mail address(re-entr        | r) mail@example.com                       |                                                                            |          |
| < Bac                                       | k                                         | firm email address of addressee.                                           |          |
|                                             |                                           |                                                                            |          |
| Confirm                                     | nation of email address o                 | addressee                                                                  |          |
| 7 Ipdate confirmation email will be sent to | o the entered user address.<br>the email. |                                                                            |          |
| New user e-mail address                     | xxxxxxx@xxxxxx.co.jp                      |                                                                            |          |
| -                                           |                                           |                                                                            |          |

## 5 Thay đổi địa chỉ email

Nhấp vào nút "Change" trong cột địa chỉ email của thông tin người dùng.

## 6 Nhập địa chỉ email mới.

Nhập địa chỉ email muốn thay đổi và nhấp vào nút "Confirm email address of addressee".

## 7 Xác nhận địa chỉ email đã nhập

Xác nhận địa chỉ email đã nhập và nhấp vào nút "Send confirmation email".

#### Point Địa chỉ Email được sử dụng làm ID khi đăng nhập.

Địa chỉ email được đăng ký ở đây sẽ là ID khi đăng nhập.

Sau khi thay đổi sẽ không thể đăng nhập bằng địa chỉ email trước khi thay đổi.

Quản lý thông tin người dùng

# Thay đổi thông tin người dùng

| Confirm                                                                   | >                                |
|---------------------------------------------------------------------------|----------------------------------|
| 8<br>Set Password<br>setting/updat                                        | g/update                         |
| Cancel membership<br>on J-GoodTech We will process you<br>Withdrawal Proc | r withdrawal                     |
|                                                                           |                                  |
| Pass                                                                      | word update                      |
| stor<br>1                                                                 | $\longrightarrow$ 2              |
| User password renewal input                                               | Completing user password renewal |
| User                                                                      | password renewal input           |
| 9<br>Current Password                                                     | Current Password                 |
| New Password                                                              | New Password                     |
| New Password (re-enter)                                                   | New Password (re-enter)          |
| < Back                                                                    | 10 Update                        |

## 8 Thay đổi mật khẩu

Hãy nhấp vào "For password setting/update" và thực hiện cài đặt.

## 🧿 Nhập mật khẩu

Hãy nhập mật khẩu hiện tại và mật khẩu mới (2 lần).

# 🔟 Xác nhận thay đổi

Khi nhập xong mật khẩu, hãy nhấp vào nút "Reset".

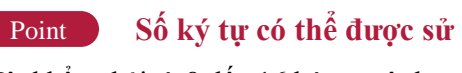

Số ký tự có thể được sử dụng cho mật khẩu

Mật khẩu phải từ 8 đến 16 ký tự một byte. Ngoài ra, Văn phòng quản lý J-GoodTech cũng không thể kiểm tra mật khẩu, vì vậy, hãy quản lý cẩn thận. Quản lý thông tin người dùng

# Thay đổi thông tin người dùng

#### Các câu hỏi thường gặp

| -             | Login                                |
|---------------|--------------------------------------|
|               |                                      |
| Email Address | @example.com This field is required. |
| Password      | This field is required.              |
| Remember me   | Login >                              |
|               | Forgot Password                      |

# **Q** Nếu quên mật khẩu thì sao?

Hãy nhấp vào gửi lại mật khẩu ở cuối màn hình đăng nhập.

Có thể cài đặt lại bằng cách nhập địa chỉ email đã đăng ký làm thành viên của J-GoodTech.

Quản lý thông tin người dùng

# Thêm người dùng của quý công ty

| Profile |                                                       | X                                                      | y pag                             |                  |                       |                       |
|---------|-------------------------------------------------------|--------------------------------------------------------|-----------------------------------|------------------|-----------------------|-----------------------|
| Frome   |                                                       |                                                        |                                   |                  |                       |                       |
|         | bboard                                                |                                                        | sorate pro                        | ile >            | Products/Tech         | nology/<br>ation edit |
| Admin   | istrator funct                                        | ions                                                   |                                   |                  |                       |                       |
|         | Invite a user                                         | >                                                      |                                   |                  |                       |                       |
| your co | mpany GoodTech                                        | to                                                     |                                   |                  |                       |                       |
| team.   | t. Let's P-GoodTec                                    | h in                                                   |                                   |                  |                       |                       |
|         | 6                                                     | User                                                   | invita                            | ation            |                       |                       |
|         | STEP 1                                                | $\rightarrow$                                          | STEP<br>2                         | $\rightarrow$    | STEP<br>3             |                       |
|         | User invitat                                          | on Us                                                  | er invitation confirm             | ation U          | ser invitation comple | ate                   |
|         |                                                       |                                                        |                                   |                  |                       |                       |
| 1       | Enter email addre                                     | ss of invitee                                          |                                   |                  |                       |                       |
|         | -Good lech management<br>lease click a link on the ir | office will send a new inv<br>nvitation e-mail and com | vitation e-mail to the operation. | entered address. |                       |                       |
| 4       | Family addresses                                      | · · · · · · · · · · · · · · · · · · ·                  |                                   |                  |                       |                       |
|         | Email address                                         |                                                        |                                   |                  |                       |                       |

## 1 Mời người dùng của quý công ty

Khi thêm thành viên có thể đăng nhập vào J-GoodTech, hãy nhấp vào "Invite a user" chức năng quản lý "My page".

#### 2Nhập địa chỉ email

Nhập địa chỉ email của người dùng muốn mời.

## 3 Xác nhận nội dung nhập

Permission setting

Nhấp vào nút "Confirm" và nhấp vào nút "Invite" trên màn hình xác nhận, thư mời sẽ được gửi đến địa chỉ email đã nhập.

Nếu là người được mời, hãy làm theo quy trình trên email đã nhận, vui lòng cài đặt tên, v.v... và đăng nhập.

# Point Chỉ những người dùng có quyền quản trị viên mới có thể mời người dùng

Chỉ người có quyền quản trị viên mới có thể sử dụng chức năng lời mời. Có thể kiểm tra quyền quản trị viên từ "Edit User profile" tại My page.

> A person who has an administrator authority within the organization
> The person with administrator authority can conduct user invitation inside the organization and make a substitution operation.

Quản lý thông tin người dùng

# Thêm người dùng của quý công ty

Q

Α

#### Các câu hỏi thường gặp

|                                                                                                    | User registration                                                                                                    |
|----------------------------------------------------------------------------------------------------|----------------------------------------------------------------------------------------------------|
| -                                                                                                    | The Disk of the Line of the                                                                                                    |
|                                                                                                    |                                                                                                    |
| 1                                                                                                    | $\rightarrow$ 2 $\rightarrow$ 3                                                                                                    |
| Enter user inform                                                                                                    | mation Confirm information User registration complete                                                                                                    |
|                                                                                                    |                                                                                                    |
|                                                                                                    | Enter user information                                                                                                    |
| ter user information                                                                                                    | n                                                                                                    |
| u can change user inform                                                                                                    | mation even after your registration is complete                                                                                                    |
| Name                                                                                                    |                                                                                                    |
| Alphabet                                                                                                    |                                                                                                    |
|                                                                                                    |                                                                                                    |
| Email address                                                                                                    | xxxxxxx@xxxxx.co.jp                                                                                                    |
| Password                                                                                                    |                                                                                                    |
|                                                                                                    |                                                                                                    |
|                                                                                                    | $\bigcirc$                                                                                                    |
| Privacy Policy                                                                                                    |                                                                                                    |
| Privacy Policy Privacy Policy                                                                                                    |                                                                                                    |
| Privacy Policy Privacy Policy This privacy policy (https://jgoodtech                                                                | : is established in order to protect the privacy of Users of "J-GoodTech $L_{\rm J} p/J$ ,"                                                                                     |
| Privacy Policy Privacy Policy This privacy policy (https://jgoodtech <basic concept=""></basic>                                     | is established in order to protect the privacy of Users of ")-GoodTech ${\rm s}(p/)$ ."                                                                                         |
| Privacy Policy Privacy Policy This privacy policy (https://jgoodtech <basic concept=""> In the operation of</basic>                 | r is established in order to protect the privacy of Users of "J-GoodTech<br>Ljp/)."<br>f "J-GoodTech (https://jgoodtech.jp/)" (hereinafter referred to as "the Website"), the   |
| Privacy Policy Privacy Policy This privacy policy (https://jgoodtech <basic concept=""> In the operation of</basic>                 | r is established in order to protect the privacy of Users of "J-GoodTech<br>.s.jp/)."<br>f "J-GoodTech (https://jgoodtech.jp/)" (hereinafter referred to as "the Website"), the |
| Privacy Policy<br>Privacy Policy<br>This privacy policy<br>(https://jgoodtech<br><basic concept=""><br/>In the operation of</basic> | r is established in order to protect the privacy of Users of "J-GoodTech<br>.jp/)."<br>f "J-GoodTech (https://jgoodtech.jp/)" (hereinafter referred to as "the Website"), the   |

#### Khi nhận được thư mời thì phải làm gì?

Khi quản trị viên mời các thành viên có thể đăng nhập vào J-GoodTech bằng cách sử dụng chức năng mời người dùng ở "My page", email sẽ được gửi đến người được mời.

Nếu là người được mời, hãy mở màn hình đăng ký người dùng từ URL đăng ký thành viên được mời có trong email, nhập thông tin cần thiết như tên và mật khẩu, v.v..., xác nhận điều khoản sử dụng và chính sách bảo mật, sau đó nhấp vào nút "Confirm" để hoàn tất đăng ký người dùng, như vậy đã có thể sử dụng J-GoodTech. Quản lý thông tin người dùng

# Thay đổi thông tin người dùng khác của quý công ty

#### Các câu hỏi thường gặp

| 1                                                                     | Set up                                                                            | corporat                    | e pro                                  | file                           |                  |
|-----------------------------------------------------------------------|-----------------------------------------------------------------------------------|-----------------------------|----------------------------------------|--------------------------------|------------------|
| CHUSHC<br>Available language<br>Japanese Releas<br>Contents in Englis | Co., Ltd.<br>es for updates<br>English Released<br>th is currently on editing. En | nglish has been published a | r list<br>publication/Set or<br>esent. | verseas related mal            | iters.           |
| Edit comp<br>Contact Person Inf                                       | ormation >                                                                        | Contact Person Inf          | nation                                 |                                |                  |
| CHUSHO<br>User list                                                   | Set up<br>Co., Ltd.                                                               | corporat                    | e pro                                  | file<br>Invite a<br>Expiration | user ><br>Admini |
| HANAKO                                                                | xxxxxxxx@xxxxxx.co.                                                               | 21/02/2019 13:13:18         | •                                      | date<br>-                      | o                |
| ICHIRO<br>CHUSHO                                                      | xxxxxxx@xxxxx.co.<br>jp                                                           | 01/02/2019 12:47:27         |                                        | -                              | 8                |

## Thao tác thay thế là gì?

Quản trị viên có thể thay đổi thông tin người dùng khác, chẳng hạn như người dùng được mời, v.v...

Nhấp vào "Edit corporate profile" ở My page, nhấp vào "User list" ở đầu trang đã chuyển đến, khi nhấp vào tên người dùng muốn chỉnh sửa, màn hình sẽ chuyển sang trang thông tin người dùng.

Có thể thực hiện các thao tác như cài đặt chức vụ, cài đặt nhận tạp chí điện tử, cài đặt quyền và xóa người dùng (hủy đăng ký hội viên).

# Hủy đăng ký J-GoodTech

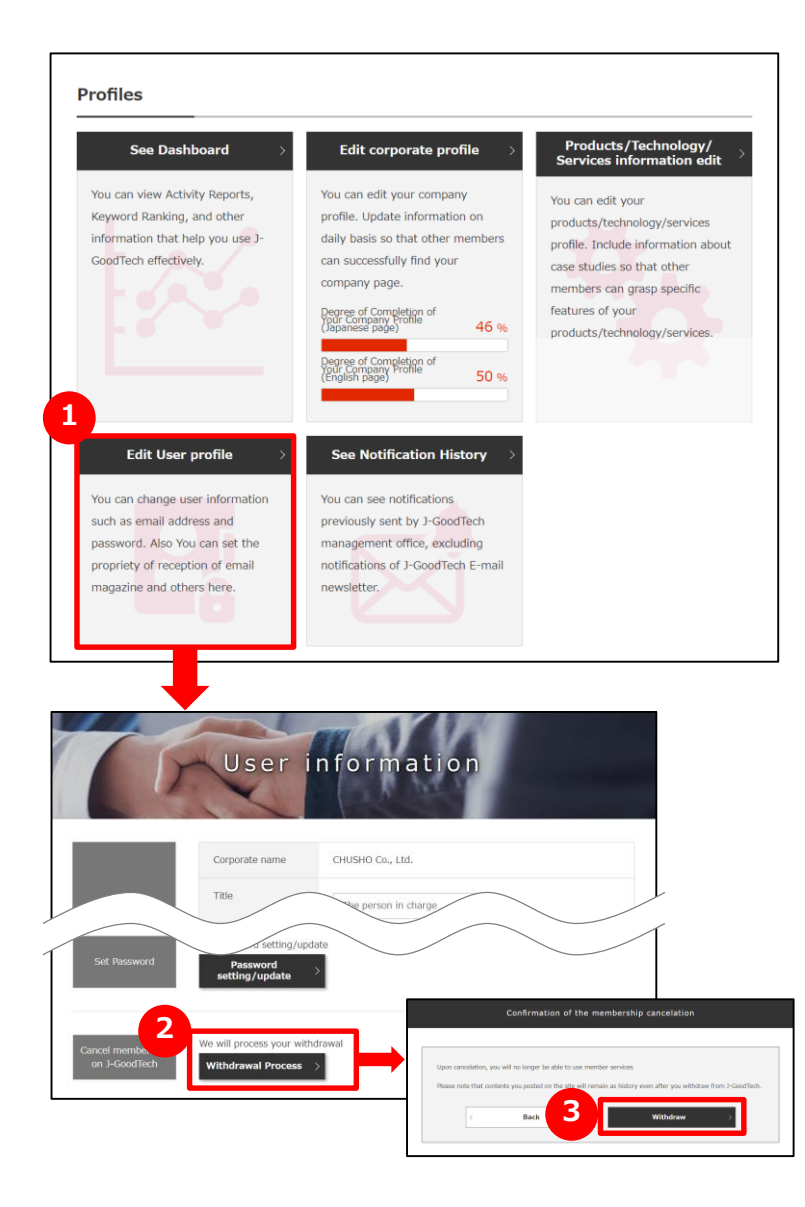

## Chỉnh sửa thông tin người dùng

Để xóa (hủy đăng ký) người dùng, hãy nhấp vào "Edit User profile" ở "My page".

## <sup>2</sup>Hủy đăng ký tại J-GoodTech

Nhấp vào "Withdrawal Process" ở cuối màn hình chỉnh sửa.

# 3Xác nhận về việc hủy đăng ký

Xác nhận mục và nhấp vào "Withdraw".

#### Point Xác nhận về việc hủy đăng ký

Nếu hủy đăng ký, quý công ty sẽ không thể sử dụng các dịch vụ được cung cấp cho các thành viên. Xin lưu ý trước khi hủy đăng ký rằng, ngay cả khi hủy đăng ký, nội dung được đăng tải lên J-GoodTech sẽ vẫn lưu trong lịch sử. Ngoài ra, ngay cả khi tất cả người dùng đều hủy đăng ký, thông tin doanh nghiệp sẽ vẫn còn, vì vậy nếu muốn xóa tất cả thông tin doanh nghiệp, vui lòng liên hệ với Văn phòng quản lý J-GoodTech.

Point Quản trị viên thực hiện thủ tục hủy đăng ký cho người dùng Quản trị viên có thể thay mặt cho người dùng thực hiện hủy đăng ký.

# Chapter 7. Các chức năng hữu ích khác

Phần sau đây sẽ giới thiệu các chức năng hữu ích khi sử dụng.

#### Các chức năng tiện ích khác

# Đăng ký vào mục yêu thích

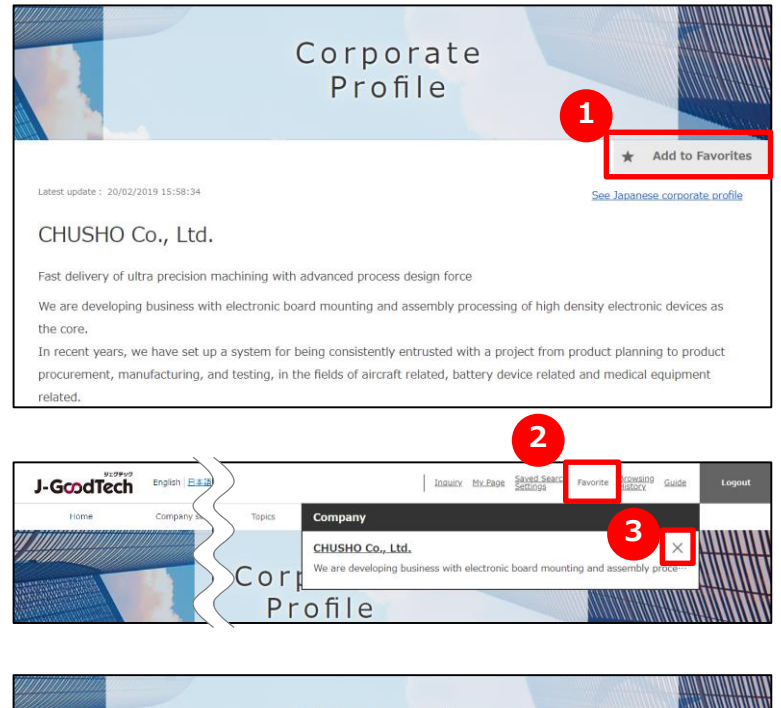

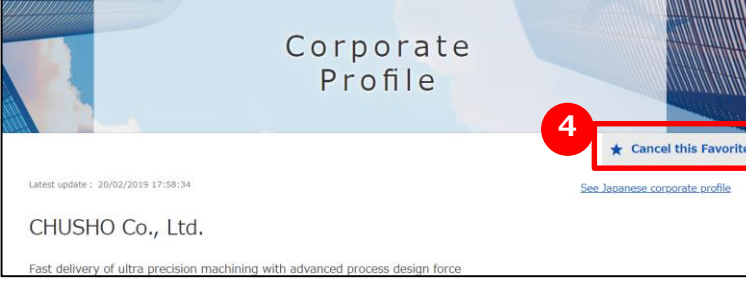

#### Dăng ký vào mục yêu thích

Nhấp vào "Add to favorites" ở góc trên cùng bên phải của trang công ty hoặc trang sản phẩm.

#### 2 Xem mục yêu thích

Khi nhấp vào "Favorite" ở menu phía trên của màn hình, các công ty và sản phẩm đã đăng ký sẽ xuất hiện.

## <sup>3</sup> Xóa mục yêu thích

Nhấp vào Mục yêu thích trong menu trên cùng của màn hình và nhấp vào dấu "X" ở bên phải của công ty hoặc sản phẩm muốn xóa.

Hoặc, nhấp vào 4 "Cancel this favorite" ở góc trên cùng bên phải của trang công ty, trang sản phẩm.

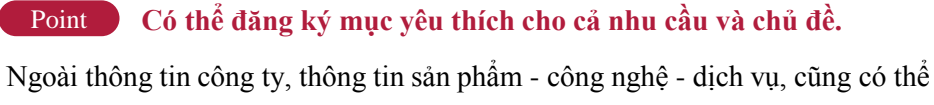

- đăng ký các mục yêu thích cho nhu cầu và chủ đề, và có thể xem thông tin đối
- tượng ngay sau đó.

# Xem các trang đã xem gần đây

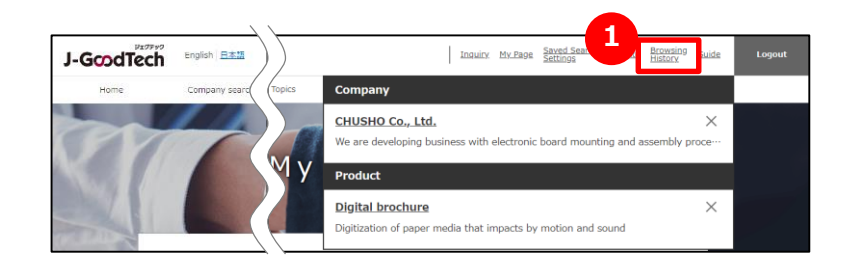

## Xem các trang đã xem gần đây

Nhấp vào "Recently viewed pages" trên menu trên cùng màn hình. Có thể xem lịch sử trang công ty và trang sản phẩm đã xem gần đây. Nhấp vào tên công ty hoặc tên sản phẩm sẽ chuyển sang trang tương ứng.

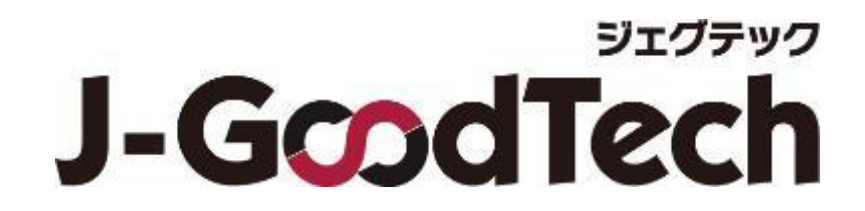